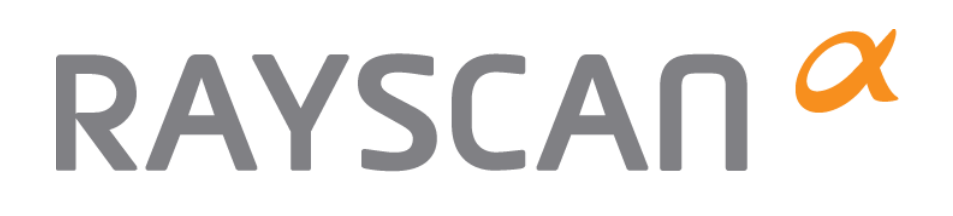

# **RAYSCAN Pano, 3D, SM3D**

# **INSTRUKCJA**

RAYUG-3001311-E Rev. 2.0 Ten dokument pokazuje jak poprawnie korzystać z urządzenia Rayscan Alpha, Proszę o dokładne zapoznanie się z instrukcją.

Instrukcja oraz urządzenie może zmieniać się bez poinformowania użytkownika w ramach aktualizacji.

W razie problemów lub wątpliwości proszę kontaktować się z działem serwisowym wyłącznego dystrybutora firmy RAY, Co., Ltd.

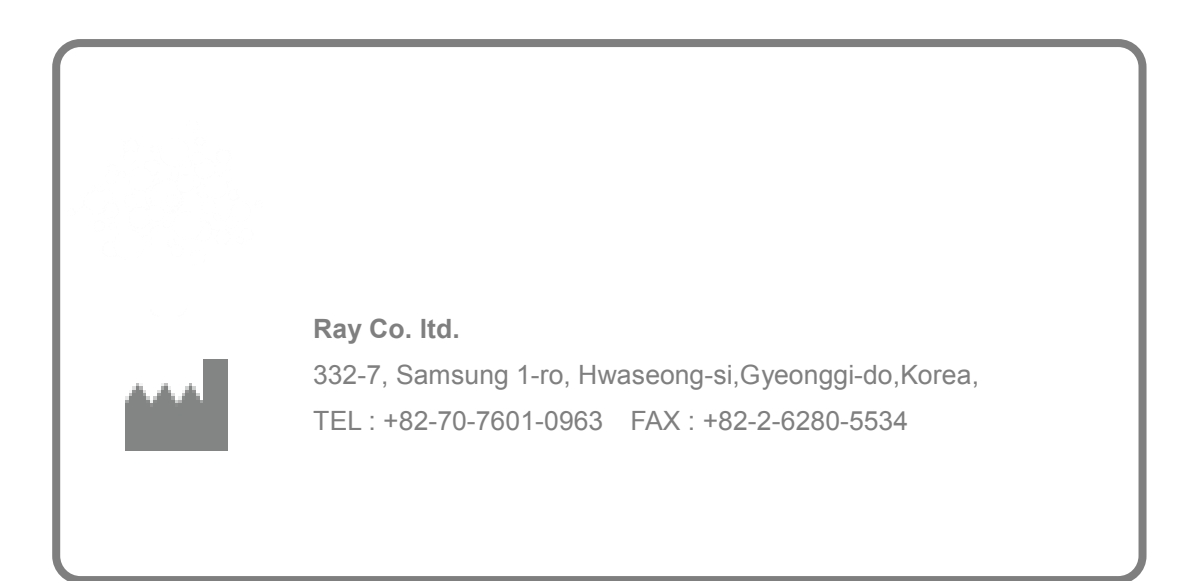

# 1. Skanowanie

| Zagryzak, podbródek, podbródek dla zatok, bezzębie, Pozycjoner SSŻ, Stabilizator |                           |                                                                                                    |                                                                                                    |  |  |  |  |  |  |  |  |  |
|----------------------------------------------------------------------------------|---------------------------|----------------------------------------------------------------------------------------------------|----------------------------------------------------------------------------------------------------|--|--|--|--|--|--|--|--|--|
|                                                                                  | Accessory                 | Figure                                                                                                    | Description                                                                                         |  |  |  |  |  |  |  |  |  |
|                                                                                  | Zagryzak                  | ſ                                                                                                    |                                                                                                    |  |  |  |  |  |  |  |  |  |
|                                                                                  | Podbrudek                 |                                                                                                    | Dla trybów standartowych                                                                            |  |  |  |  |  |  |  |  |  |
|                                                                                  | Podbrudek<br>Dla<br>zatok |                                                                                                    | Dla trybów zatok<br>Ten zagryzak pozycjonuje szczękę niżej                                          |  |  |  |  |  |  |  |  |  |
|                                                                                  | Bezzębie                  |                                                                                                    | Dla trybów standardowych                                                                            |  |  |  |  |  |  |  |  |  |
|                                                                                  | Stabilizator              | Left Right                                                                                                    | Tryb normalny, pedodontyczny.<br>Dociśnij głowę po poprawnym<br>pozycjonowaniu                      |  |  |  |  |  |  |  |  |  |
|                                                                                  | Pozycjoner<br>SSŻ         |                                                                                                    | Tryb SSŻ<br>Pozycjoner ten jest mniejszy od<br>stabilizatorów oraz ma wbudowane<br>uchwyty do uszu. |  |  |  |  |  |  |  |  |  |
|                                                                                  |                           | Prawy Prawy                                                                                                    |                                                                                                    |  |  |  |  |  |  |  |  |  |
|                                                                                  | Note                      | <ul> <li>Czyść z uwaga środkami neutral<br/>dostał się do wnętrza aparatu.</li> <li>Sterylizuj używając środków taki</li> </ul> | izującymi taka by detergent nie<br>ich jak alkohol etylowy                                          |  |  |  |  |  |  |  |  |  |

# 1.1 Skanowanie Pantomograficzne

### 1.1.1 Opis trybów Pantomograficznych

Programy pantomograficzne mają wbudowany algorytm kompensujący wpływ cienia kręgosłupa na zdjęcie,

| Figure | Description                                                                                                    |
|--------|----------------------------------------------------------------------------------------------------|
|        | <u>Standard</u><br>Ekspozycja obejmuje szczękę oraz żuchwę.<br>Typowa funkcja dla zdjęć poglądowych                                     |
| VSBBV  | <u>Wycinkowy</u><br>Ekspozycja wybranego obszaru w celu redukcji<br>dawki otrzymanej                                                    |
|        | <u>SSŻ (stawy skroniowo żuchwowe)</u><br>Ekspozycja prawego oraz lewego SSŻ w 4<br>rzutach                                              |
|        | <u>Zatoki</u><br>Ekspozycja obszaru zatok przynosowych.                                                                                 |
|        | <i>Skrzydłowo-Zgryzowe</i><br>Skuteczna w diagnostyce powierzchni<br>zgryzowej zęba                                                     |
|        | <u>Ortogonalne</u><br>Prostopadłe do odsłonięcia pomiędzy zębem a<br>zębem Dla skutecznego diagnozowania<br>bliższym powierzchni zębów. |

### 1.1.2 Przygotowywanie do skanowania

- ① Zamontuj podbródek, zagryzak oraz osłonkę zagryzaka
- 2 Rozsuń stabilizatory, aby pacjent mógł swobodnie położyć głowę.
- Pacjent musi zdjąć wszelkie metalowe element takie jak kolczyki, okulary itp.
   Pacjent musi założyć fartuch ołowiany.

(Ubranie ochronne zapobiega napromieniowaniu niebadanych części ciała).

### 1.1.3 Metoda skanowania Pantomograficznego

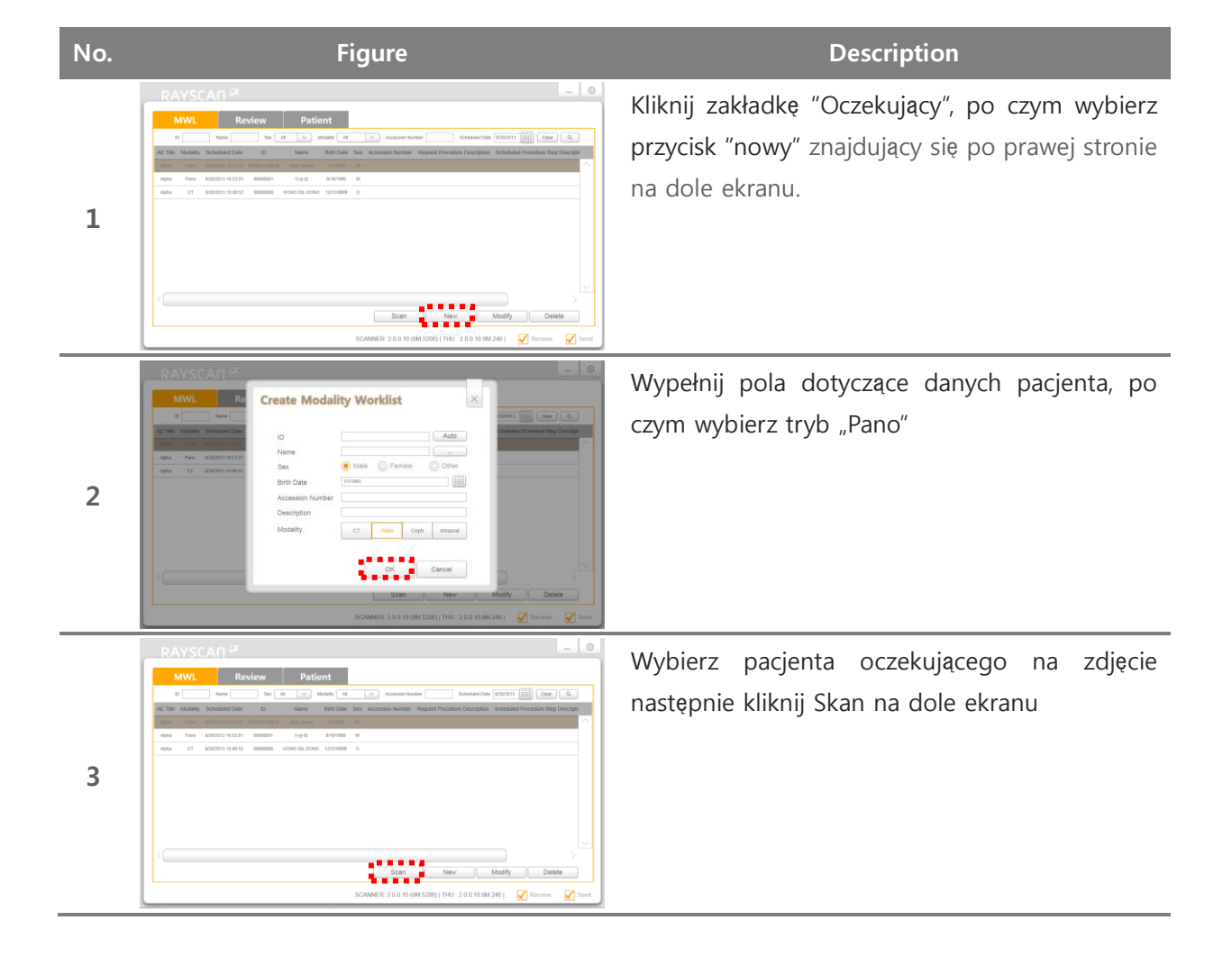

### 1.1.3.1 Tryb standard

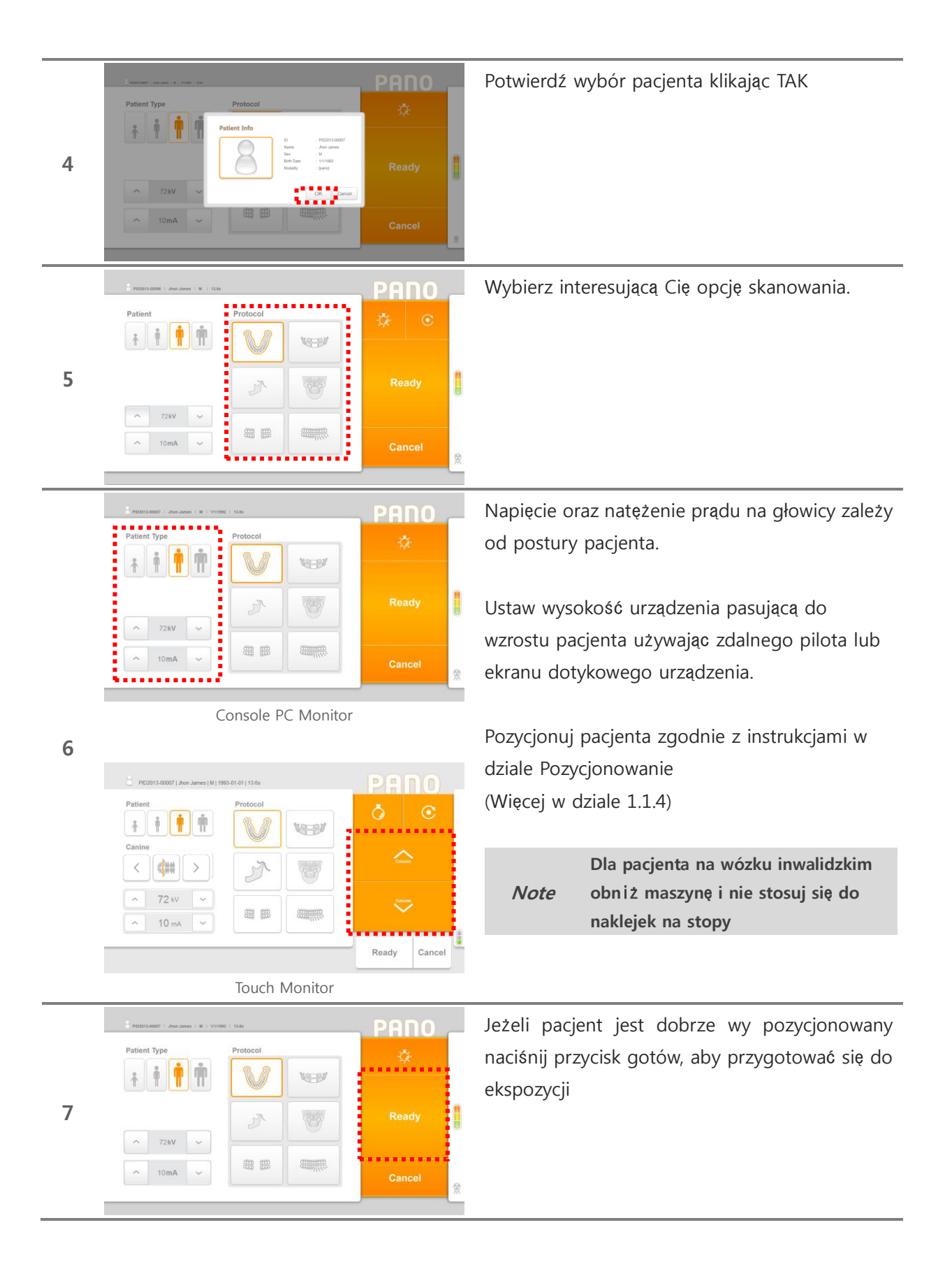

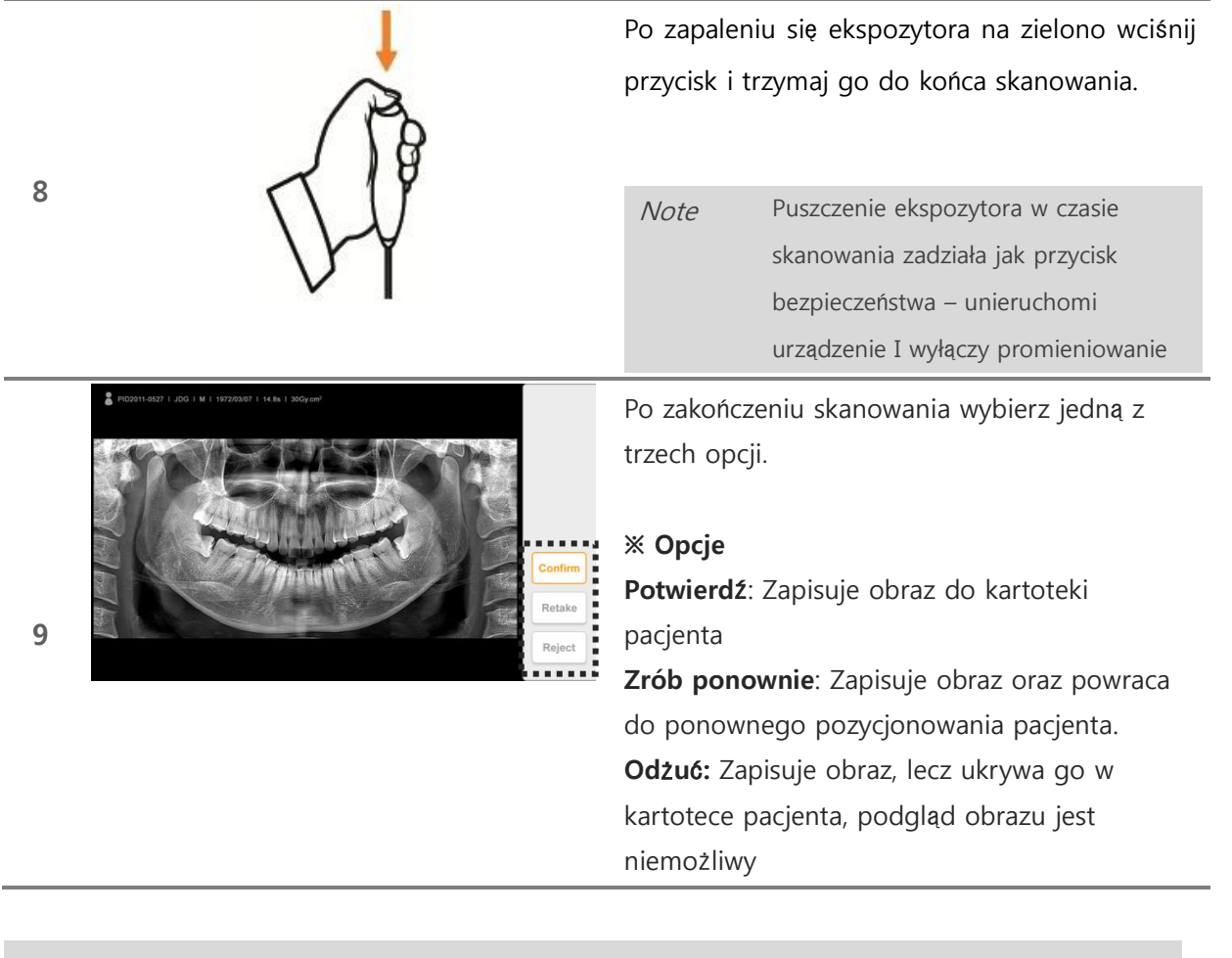

*Note* Czujnik temperatury jest wbudowany w głowice Rtg wiec proces chłodzenia następuje automatycznie

1.1.3.2 Pantomograf SSŻ

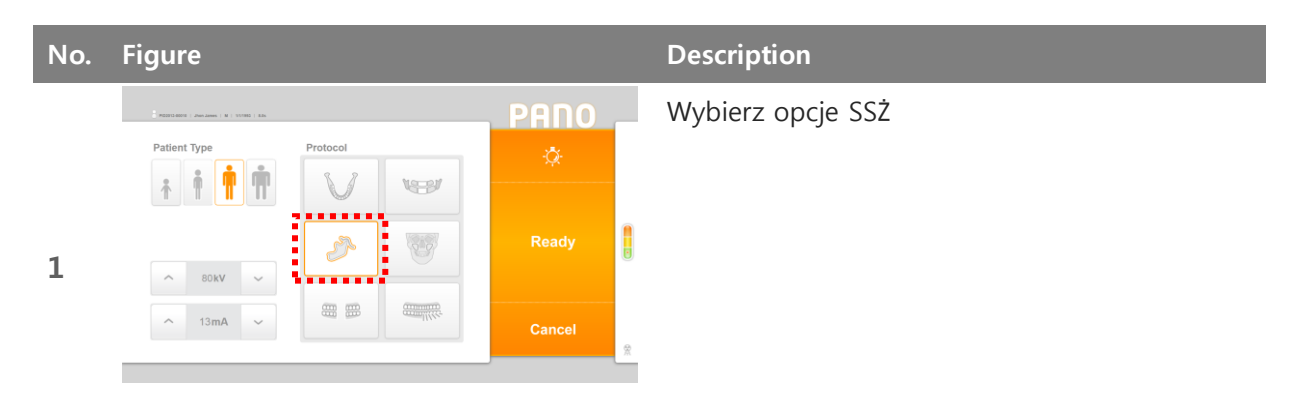

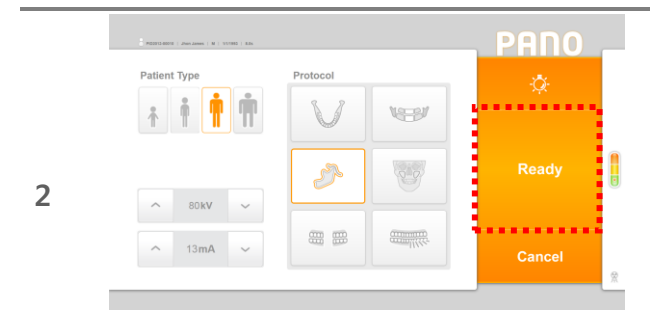

Kiedy pacjent jest dobrze wy pozycjonowany naciśnij Gotów, aby przygotować się do ekspozycji

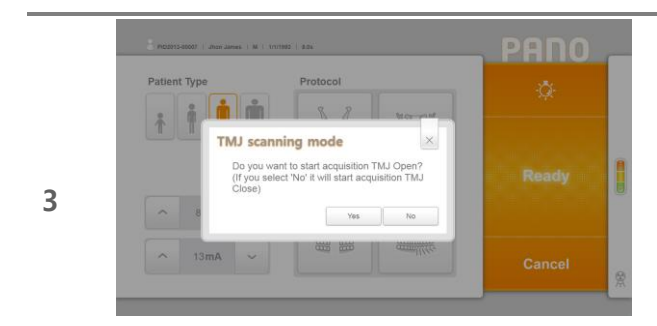

4

Możesz teraz wybrać skanowanie z otwarta lub zamkniętą żuchwą

### ※ Opis

**TAK**: Kliknij TAK, aby zrobić zdjęcie w 4 rzutach **NIE**: Kliknij NIE, aby wykonać zdjęcie w 2 rzutach z zamkniętą żuchwą

Po zapaleniu się ekspozytora na zielono naciśnij przycisk i trzymaj go aż do końca skanowania

|      | Puszczenie ekspozytora w czasie     |
|------|-------------------------------------|
| A    | skanowania zadziała jak przycisk    |
| Note | bezpieczeństwa – unieruchomi        |
|      | urządzenie I wyłączy promieniowanie |

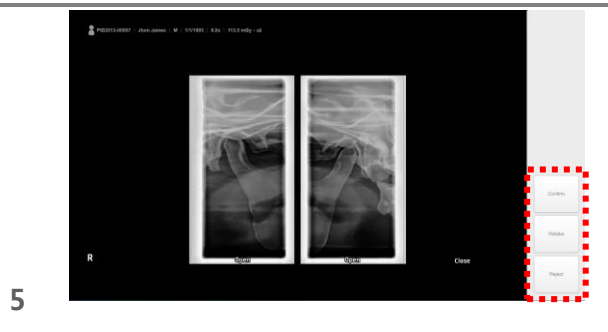

Po zakończeniu skanowania wybierz jedną z 3 opcji

### Ж Орсје

**Potwierdź**: Zapisuje obraz do kartoteki pacjenta

**Zrób ponownie**: Zapisuje obraz oraz powraca do ponownego pozycjonowania pacjenta. **Odžuć:** Zapisuje obraz, lecz ukrywa go w kartotece pacjenta, podgląd obrazu jest niemożliwy

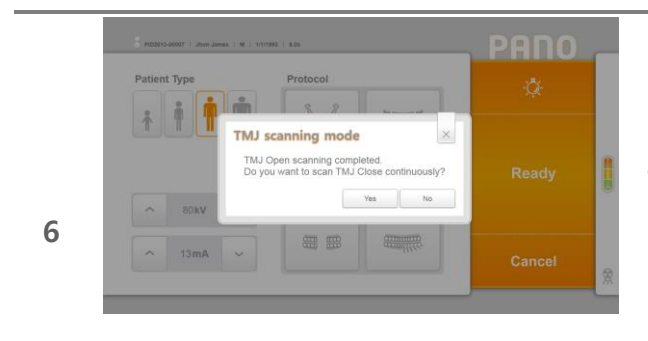

### Skanowanie w 4 rzutach

### X Opcje

**TAK:** Rozpoczyna się skanowanie w 4 rzutach. **NIE:** Zakończenie skanowania na 2 rzutach

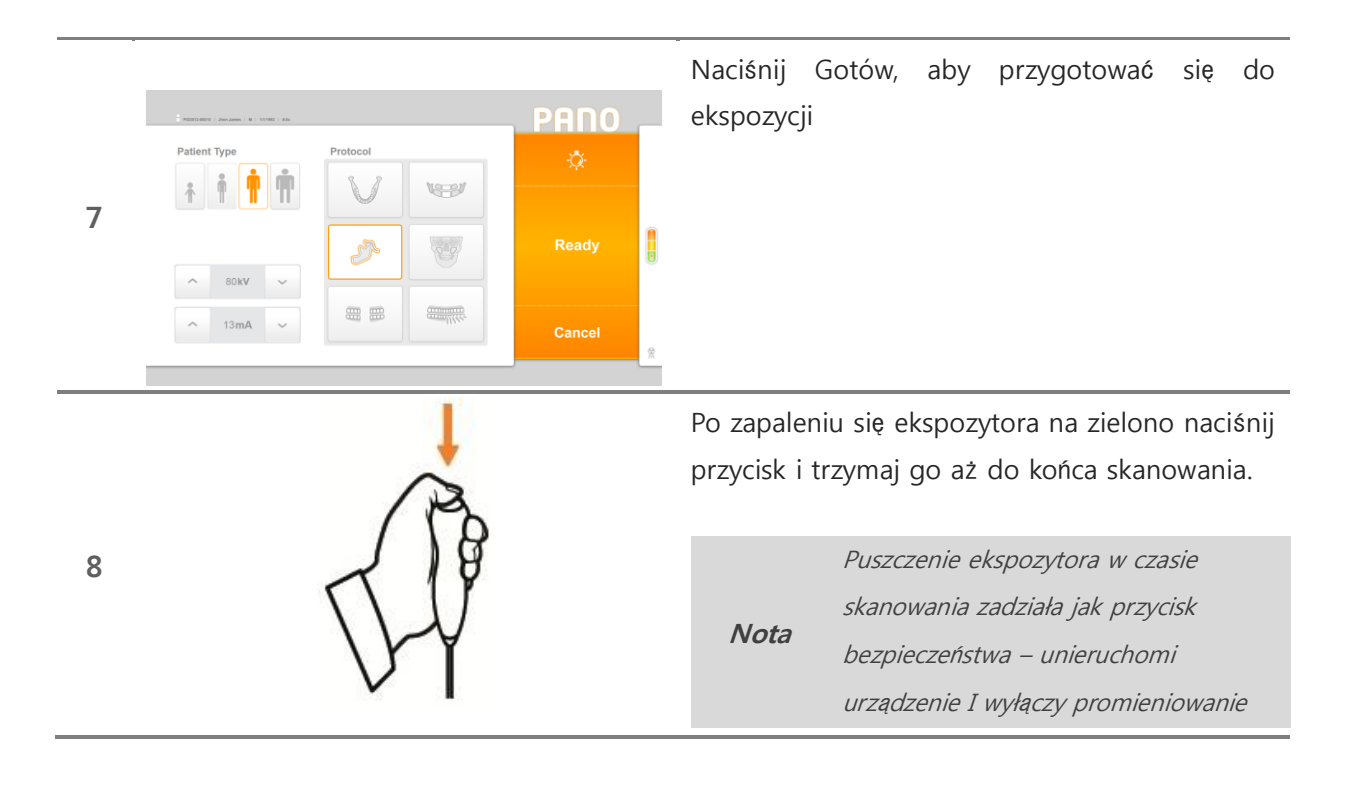

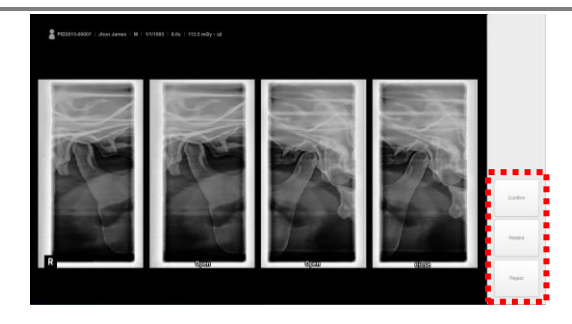

Po wykonaniu skanowania wybierz jedną z 3 opcji.

ж Орсје

**Potwierdź**: Zapisuje obraz do kartoteki pacjenta

**Zrób ponownie**: Zapisuje obraz oraz powraca do ponownego pozycjonowania pacjenta. **Odżuć:** Zapisuje obraz, lecz ukrywa go w kartotece pacjenta, podgląd obrazu jest niemożliwy

| No. | Figure                                                                                                    | Description                                                                                            |
|-----|----------------------------------------------------------------------------------------------------|----------------------------------------------------------------------------------------------------|
|     | PREDEXEMPLE   M   1240<br>Patient<br>Protocol<br>Protocol<br>Protocol<br>Protocol                                                                                                    | Wybierz opcje segmentacyjną                                                                            |
| 1   | ► 724V ▼                                                                                                    | Note Aby wyjść z tego trybu naciśnij ponownie ikonę segmentacji                                        |
|     | ∧ 10mA ~ Cancel                                                                                                    |                                                                                                    |
|     | Patient Type Protocol                                                                                                    | Wybierz segment do zdjęcia                                                                             |
| 2   |                                                                                                    | <i>Note</i> Ciemne pola to obszary wykluczone ze zdjęcia                                               |
|     | ∧ 10mA ✓ Cancel                                                                                                    |                                                                                                    |
| 2   | Particular in terms to the terms to the term | Jeżeli pacjent jest wy pozycjonowany<br>poprawnie naciśnij Gotów, aby przygotować się<br>do ekspozycji |
| 3   | <ul> <li>∧ 72kV ~</li> <li>∧ 10mA ~</li> <li>Cancel</li> </ul>                                                                                                    |                                                                                                    |
|     | 1                                                                                                    | Po zapaleniu się ekspozytora na zielono naciśnij                                                       |
|     | R                                                                                                    | przycisk i trzymaj go aż do końca skanowania.                                                          |
| 4   | 218                                                                                                    | Puszczenie ekspozytora w czasie                                                                        |
|     | 1 W                                                                                                    | skanowania zadziała jak przycisk<br>Note                                                               |
|     | VI                                                                                                    | urządzenie I wyłączy promieniowanie                                                                    |
|     |                                                                                                    |                                                                                                    |

1.1.3.3 Panorama segmentacyjna

### 1.1.4 Metoda pozycjonowania pacjenta

# No. Figure Description Ustaw głowę symetrycznie do linii pionowej lasera 1 Ustaw linie lasera pionowego tak, aby spozycjonować pacjenta według linii frankfudzkiej. Miej na uwadze wyprostowaną postawę pacjenta oraz wyprostowany kręgosłup w odcinku szyjnym.

### 1.1.4.1 Panorama standardowa

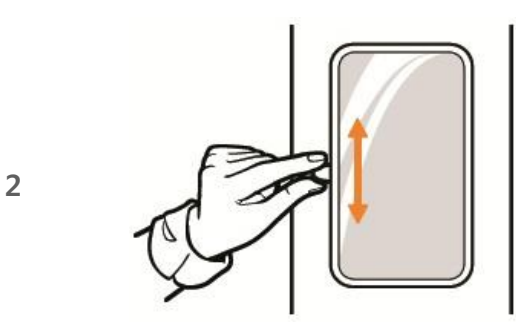

Aby wy pozycjonować pacjenta do linii frankfurckiej reguluj wysokość maszyny za pomoca pilota lub ekrany dotykowego

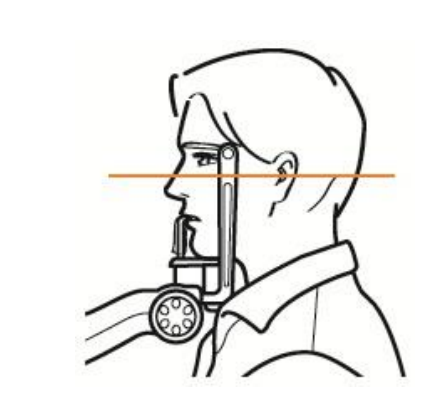

3

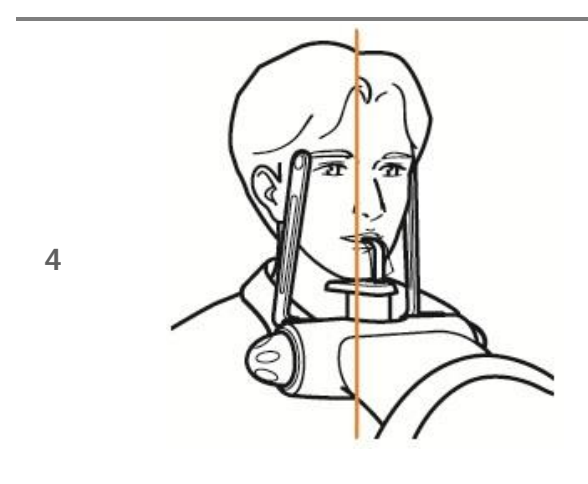

Sprawdź pozycje lasera kłowego na szczęce pacjenta

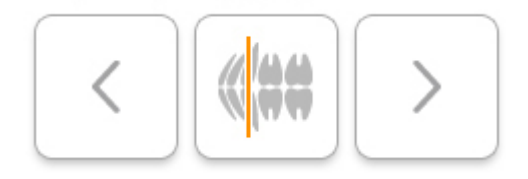

Jeżeli linia lasera wypada w innym miejscu niż ząb kłowy skorzystaj z pilota lub ekranu, aby ją przestawić

Lewy przycisk: Przesuwa linie lasera w przód Środkowy przycisk: Przesuwa laser do pozycji domyślnej

**Prawy przycisk**: Przesuwa linie lasera do tyłu względem głowy pacjenta

NOTE Ten krok ma duże znaczenie dla dobrej, jakości widoku zdjęcia.

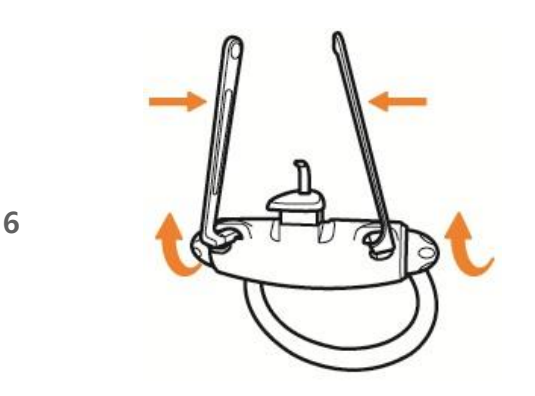

Po pozycjonowaniu dokręć stabilizatory, aby uniemożliwić pacjentowi poruszenie się podczas ekspozycji.

5

### 1.1.4.3 Panorama standard dla pacjenta bezzębnego

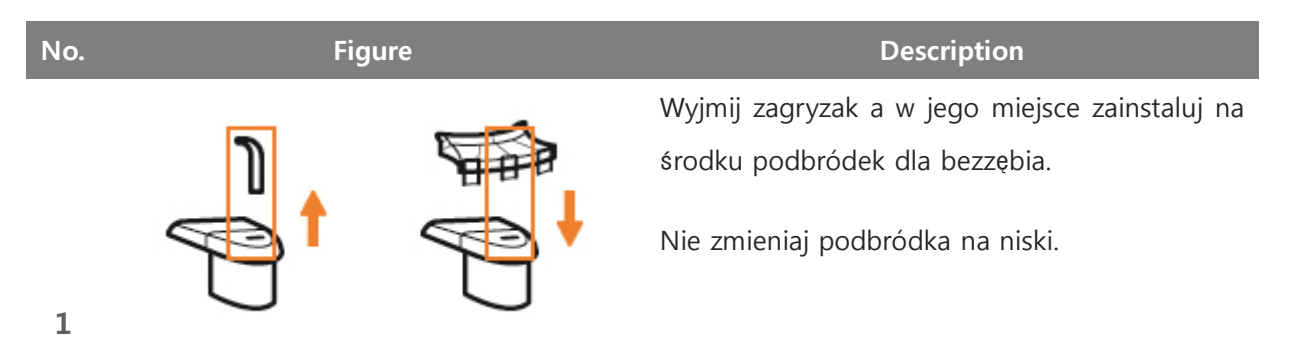

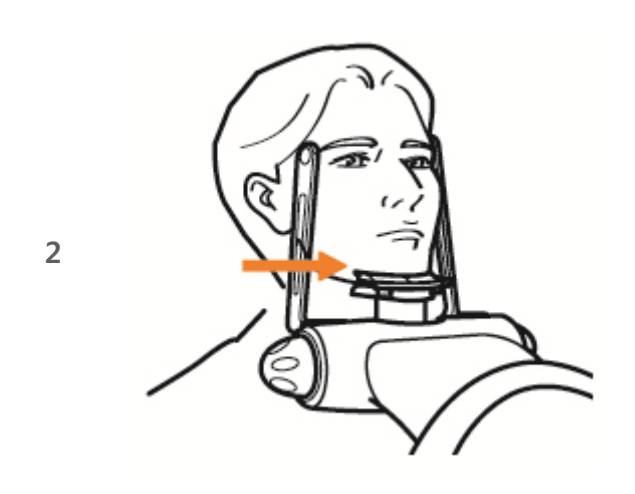

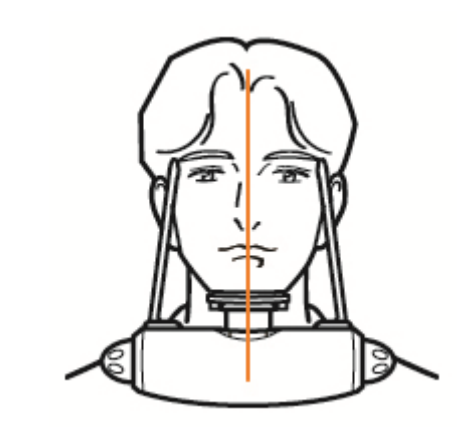

3

Przyłóż brodę pacjenta do podbródka.

Ustaw głowę pacjenta symetrycznie do linii lasera pionowego.

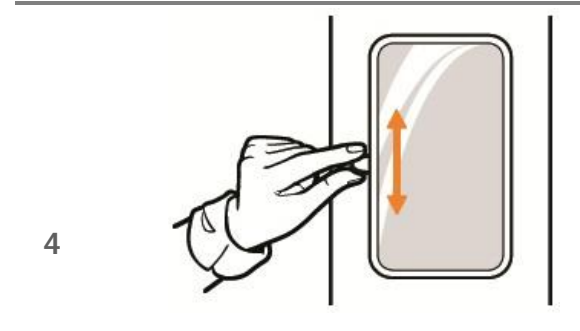

Ustaw wysokość lasera poziomego, aby móc pozycjonować pacjenta według linii frankfurckiej.

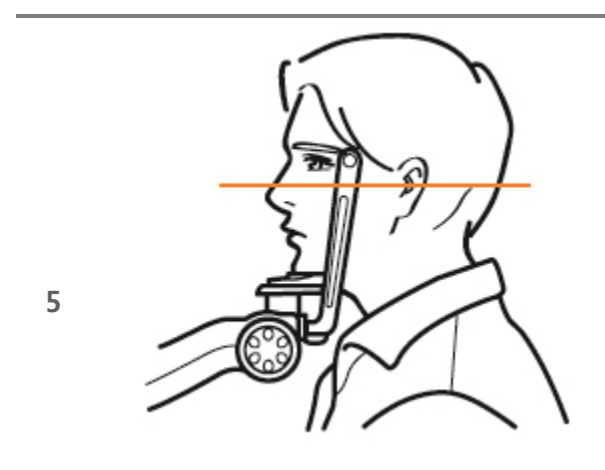

Aby wy pozycjonować pacjenta do linii frankfurckiej reguluj wysokość maszyny za pomocą pilota lub ekrany dotykowego

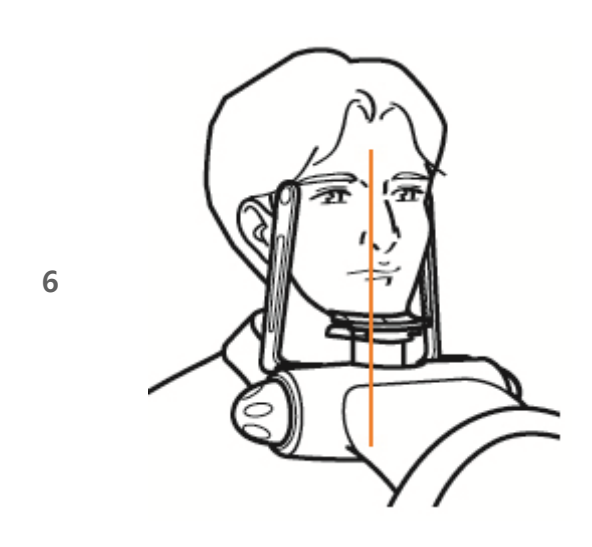

Zobacz gdzie wypada laser kłowy na głowie pacjenta

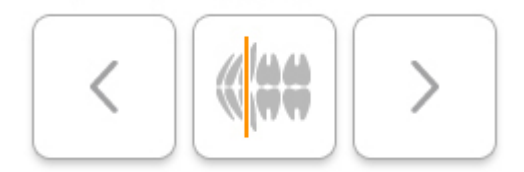

Jeżeli linia lasera wypada w innym miejscu niż ząb kłowy skorzystaj z pilota lub ekranu, aby ją przestawić

Lewy przycisk: Przesuwa linie lasera w przód Środkowy przycisk: Przesuwa laser do pozycji domyślnej

**Prawy przycisk**: Przesuwa linie lasera do tyłu względem głowy pacjenta

NOTE Ten krok ma duże znaczenie dla dobrej, jakości widoku zdjęcia.

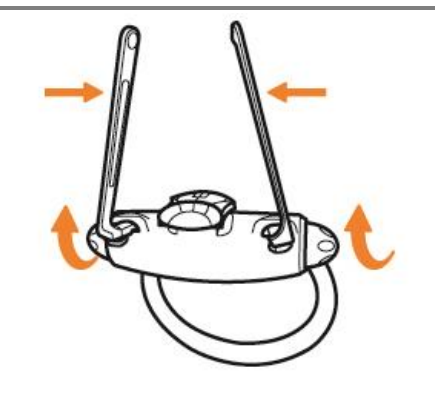

Na koniec dokręć stabilizator głowy, aby uniemożliwić poruszenie się pacjenta podczas skanowania.

7

1.1.4.4 Panorama opcja zatoki

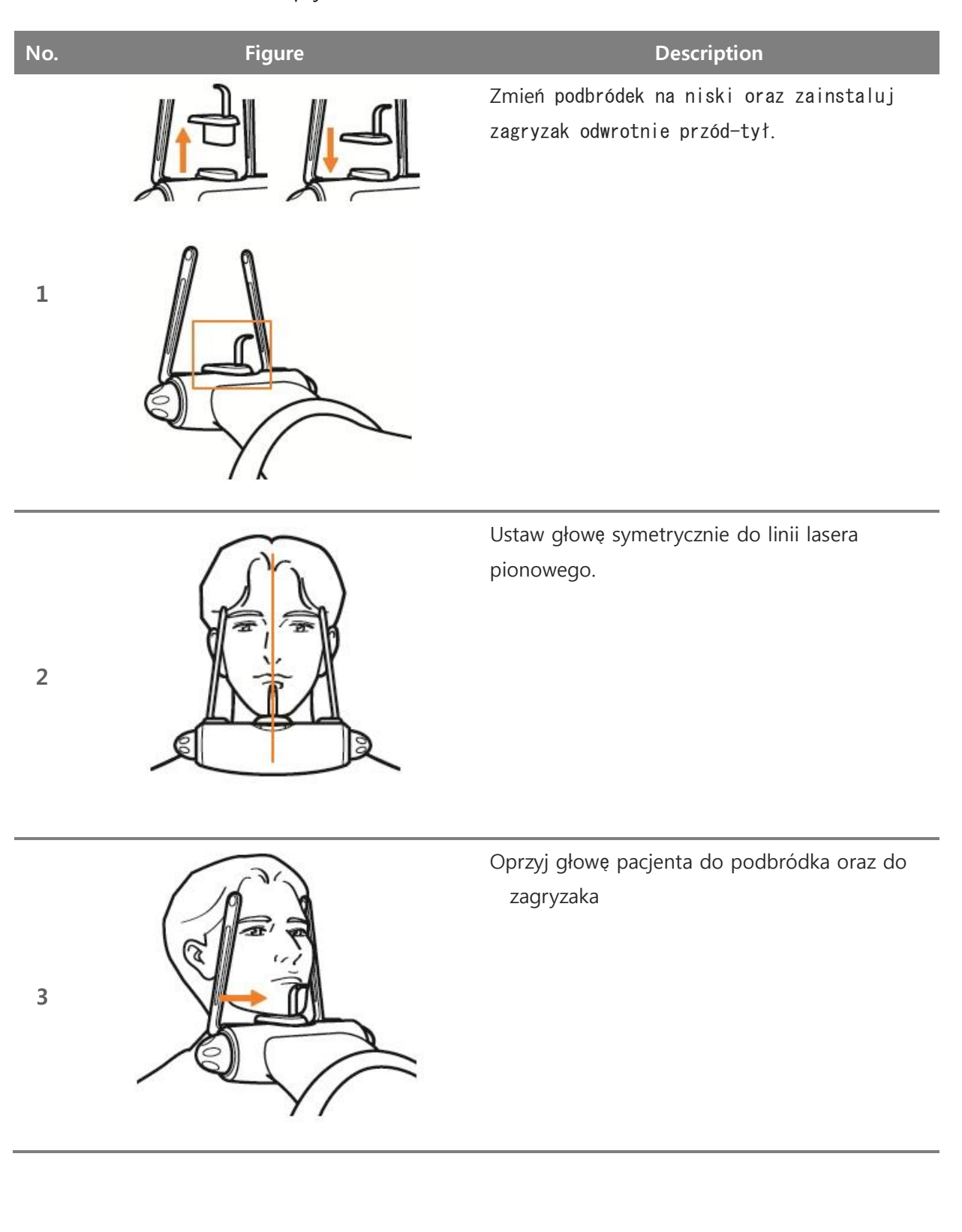

5

6

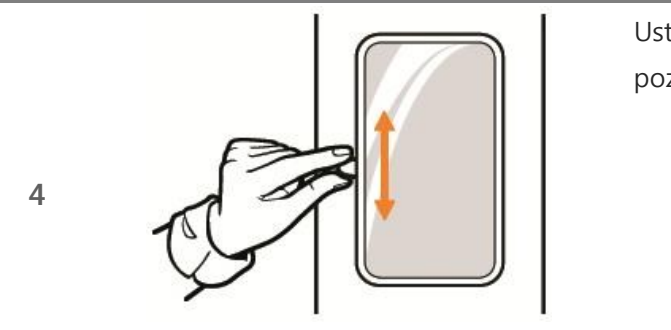

Ustaw linie lasera poziomego taka by wy pozycjonować pacjenta do linii frankfurckiej.

Aby wy pozycjonować pacjenta do linii frankfurckiej reguluj wysokość maszyny za pomocą pilota lub ekrany dotykowego

Dokręć stabilizatory głowy.

Panorama opcja SSŻ 1.1.4.5

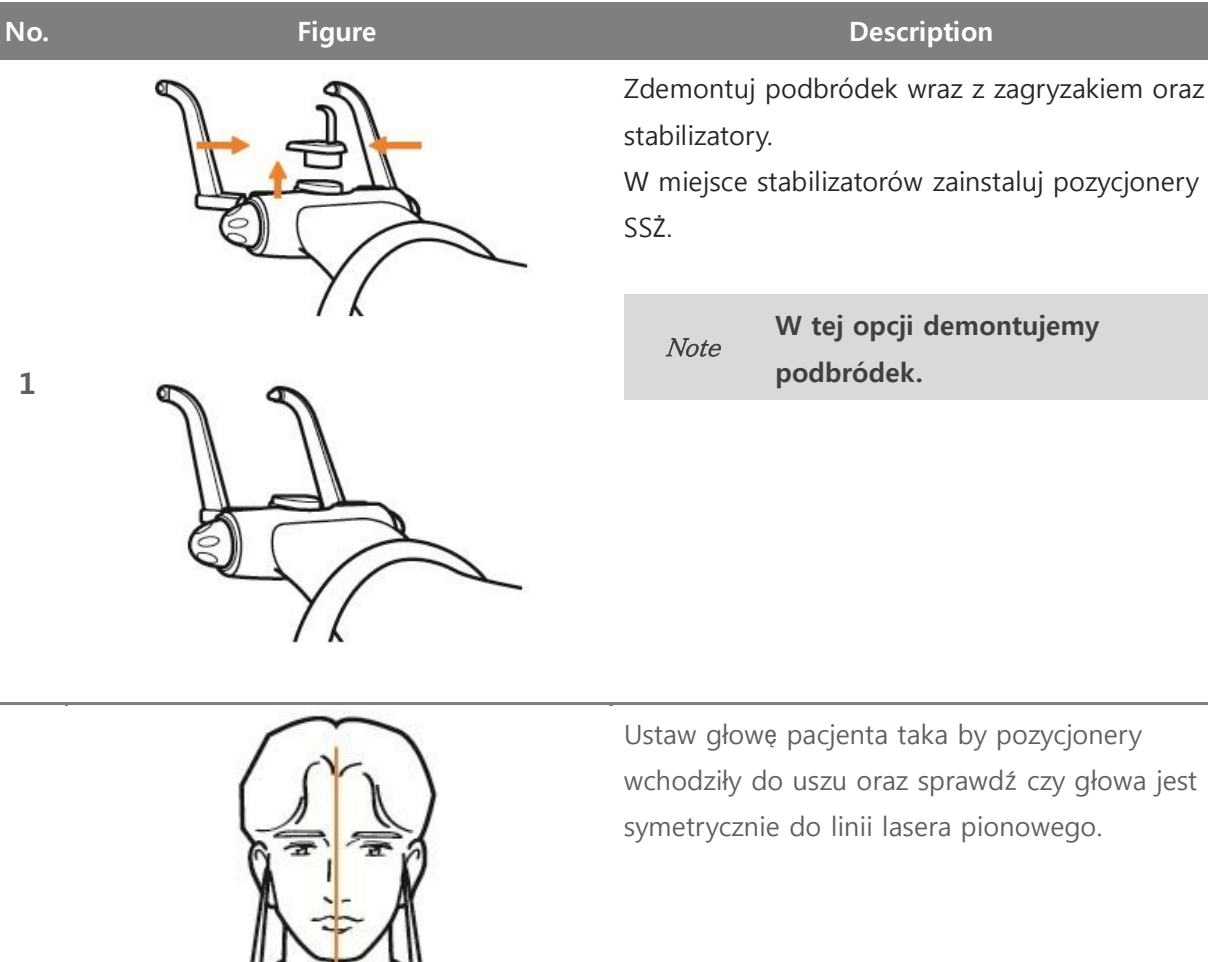

<usta zamknięte>

<Usta otwarte>

wchodziły do uszu oraz sprawdź czy głowa jest

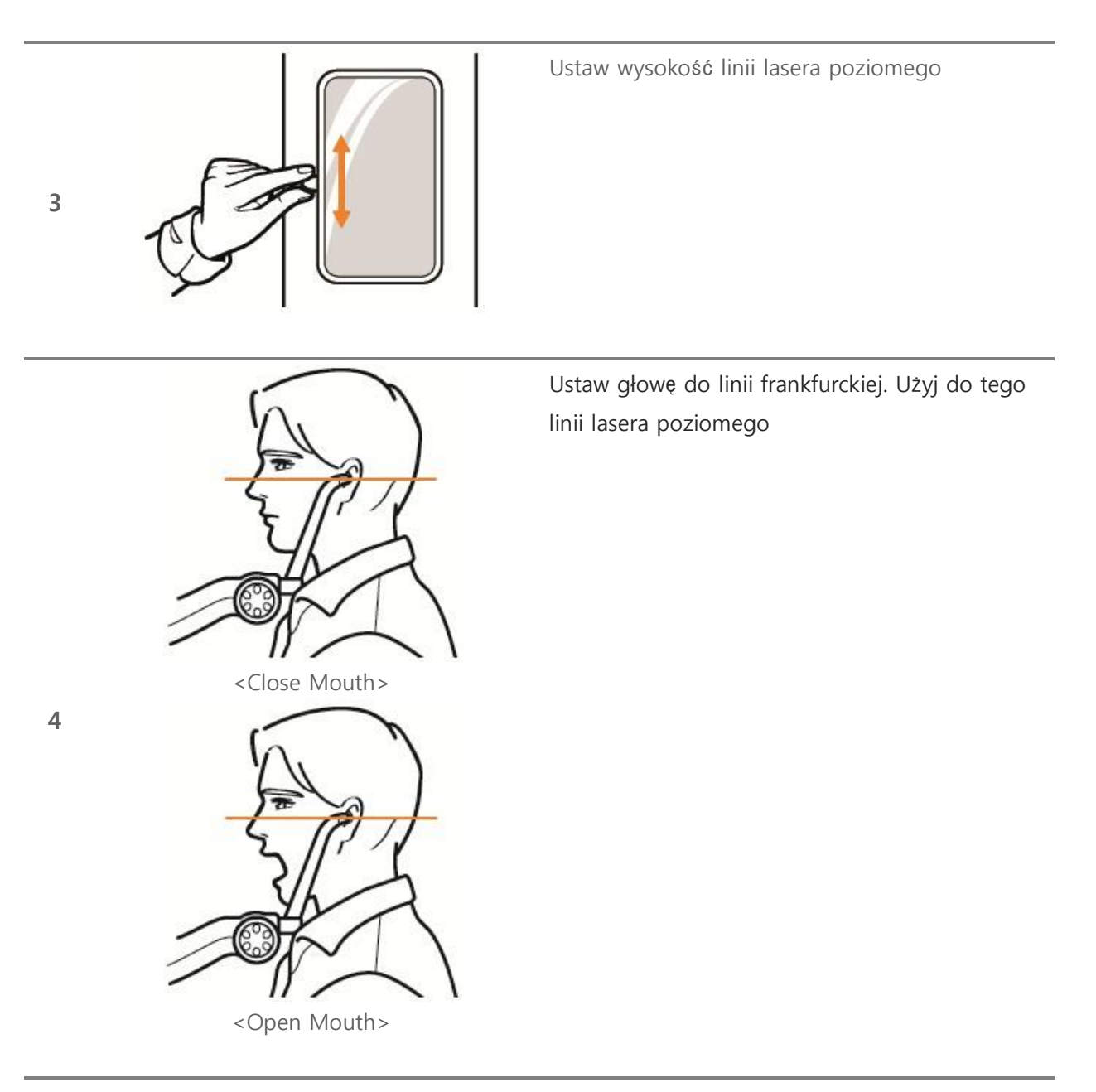

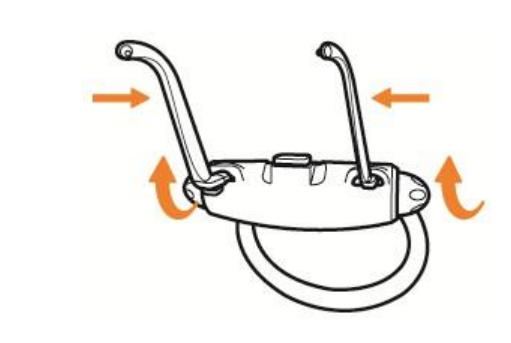

5

Po pozycjonowaniu dokręć pozycjonery taka by ustabilizowały głowę podczas skanowania

### 1.1.5 Nastawy urządzenia.

Nastawy urządzenie zmieniają się automatycznie w zależności od postury. Nastawy pokazane są w tabeli poniżej.

Nastawy te są uśrednione dla typowego pacjenta, jeżeli zachodzi taka potrzeba możesz zmienić te wartości podczas pozycjonowania.

|             |    | Patient size |               |              |    |               |    |       |               |    |         |               |                     |  |  |  |
|-------------|----|--------------|---------------|--------------|----|---------------|----|-------|---------------|----|---------|---------------|---------------------|--|--|--|
| Opcja       |    | Dzieck       | 0             | Mały dorosły |    |               |    | Doros | sły           | [  | Duży do | Zakres        |                     |  |  |  |
|             | kV | mA           | Czas<br>(sec) | kV           | mA | Czas<br>(sec) | kV | mA    | Czas<br>(sec) | kV | mA      | Czas<br>(sec) |                     |  |  |  |
| Standard    | 69 | 7            | 11.3          | 69           | 9  | 13.6          | 72 | 10    | 13.6          | 80 | 13      | 14            |                     |  |  |  |
| Segmentowy  | 69 | 7            | 2.3<br>~11.3  | 69           | 9  | 2.5<br>~13.6  | 72 | 10    | 2.5<br>~13.6  | 80 | 13      | 2.5<br>~14    | Napięcie<br>głowicy |  |  |  |
| SSŻ         | 74 | 12           | 8             | 77           | 13 | 8             | 80 | 13    | 8             | 80 | 14      | 8             | 60~90kV             |  |  |  |
| Zatoki      | 74 | 12           | 9.4           | 77           | 13 | 9.4           | 80 | 13    | 9.4           | 80 | 14      | 9.4           | Natężenie           |  |  |  |
| Zgryzowe    | 74 | 12           | 8.8           | 77           | 13 | 8.8           | 80 | 13    | 8.8           | 80 | 14      | 8.8           | 4~1/IIIA            |  |  |  |
| Ortogonalne | 74 | 12           | 11.6          | 77           | 13 | 11.6          | 80 | 13    | 11.6          | 80 | 14      | 11.6          |                     |  |  |  |

## **1.2 Cefalometria (Typ ONESHOT)**

### 1.2.1 Opcje

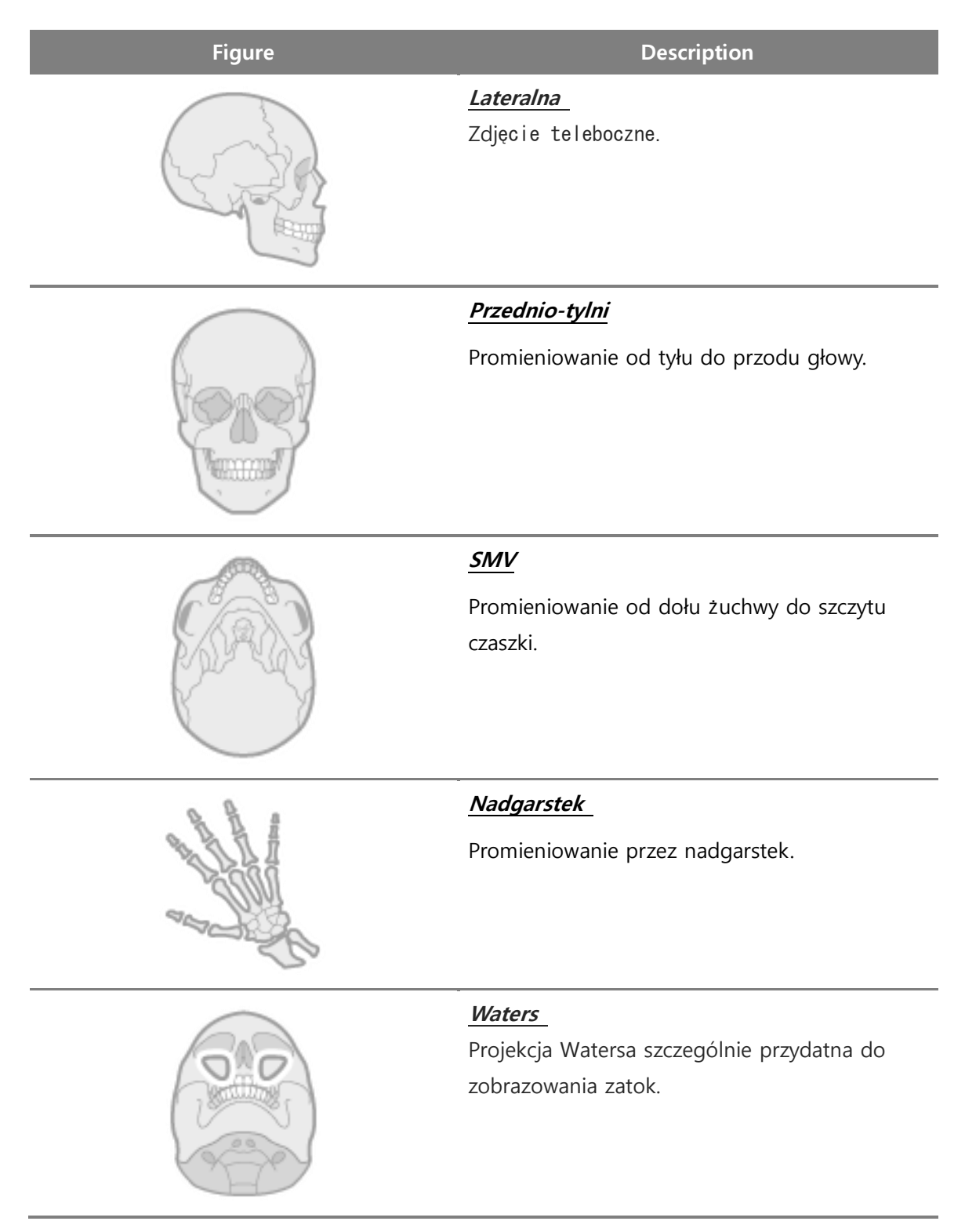

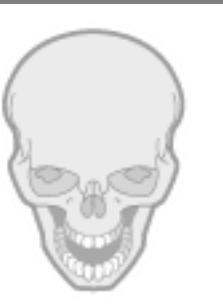

### Odwrócony Towna

Promieniowanie od kości potylicznej przez otwartą szczękę.

1.2.2 Czynności przed skanowaniem.

- ① Pacjent musi usunąć wszelkie metalowe element takie jak okulary, kolczyki, naszyjniki itp..
- ② Pacjent musi założyć ochronny fartuch.

### 1.2.3 Metoda skanowania cefalometrycznego (typ ONESHOT)

| No. | Figure                  | Description                                                               |
|-----|-------------------------|---------------------------------------------------------------------------|
| 1   | RAYSCAN ~               | W zakładce "oczekujący" wybierz nowy na dole<br>ekranu.                   |
| 2   | RAVICAR 2<br>WUL Review | Wypełnij pola danymi pacjenta oraz wybierz Tryb<br>Cefalo                 |
| 3   | RAYSCAR #               | Zaznacz pacjenta z listy oczekujących oraz kliknij<br>Skan na dole ekranu |

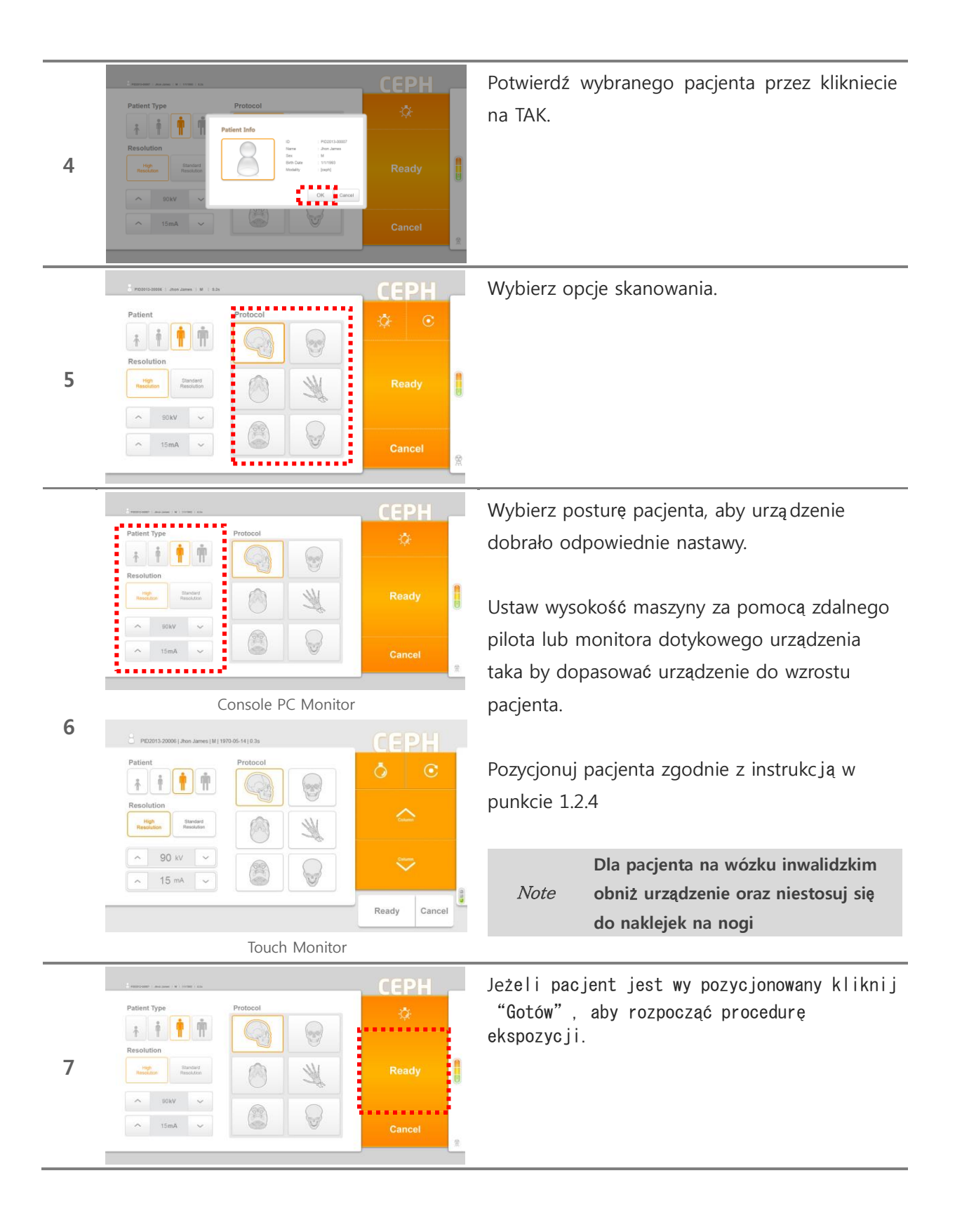

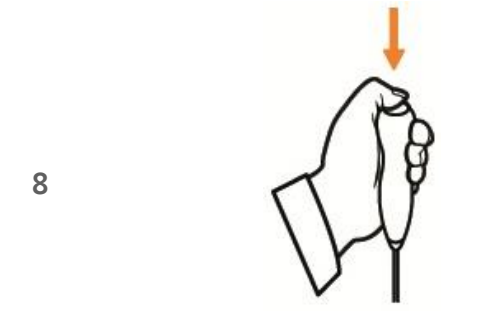

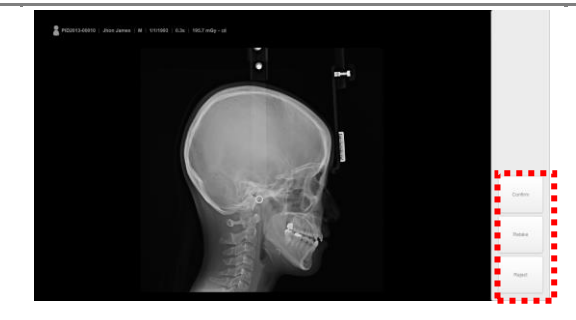

Po zapaleniu się na zielono ekspozytora naciśnij przycisk i trzymaj do końca skanowania.

Puszczenie przycisku podczasNoteskanowania zatrzyma maszynę oraz<br/>promieniowanie.

Po wykonaniu skanowania wybierz jedną z 3 opcji.

X Opcje

**Potwierdź**: Zapisuje obraz do kartoteki pacjenta

**Zrób ponownie**: Zapisuje obraz oraz powraca do ponownego pozycjonowania pacjenta. **Odżuć:** Zapisuje obraz, lecz ukrywa go w kartotece pacjenta, podgląd obrazu jest niemożliwy

9

### 1.2.4 Metoda pozycjonowania

# No. Figure Description J Ustaw głowę do pozycjonerów oraz zwróć uwagę czy głowa nie jest przekręcona. Note Detektor powinien znajdować się po prawej stronie pacjenta

### 1.2.4.1 Opcja teleboczna

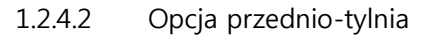

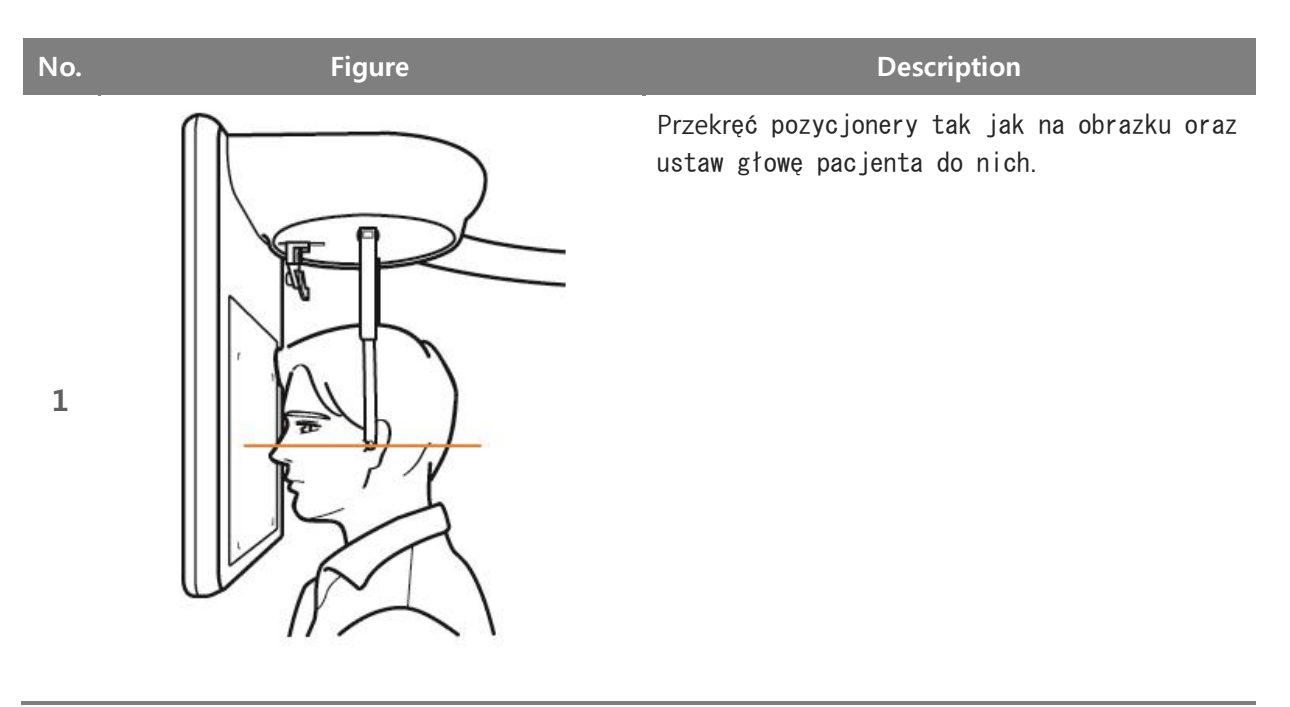

### 1.2.4.3 Opcja SMV

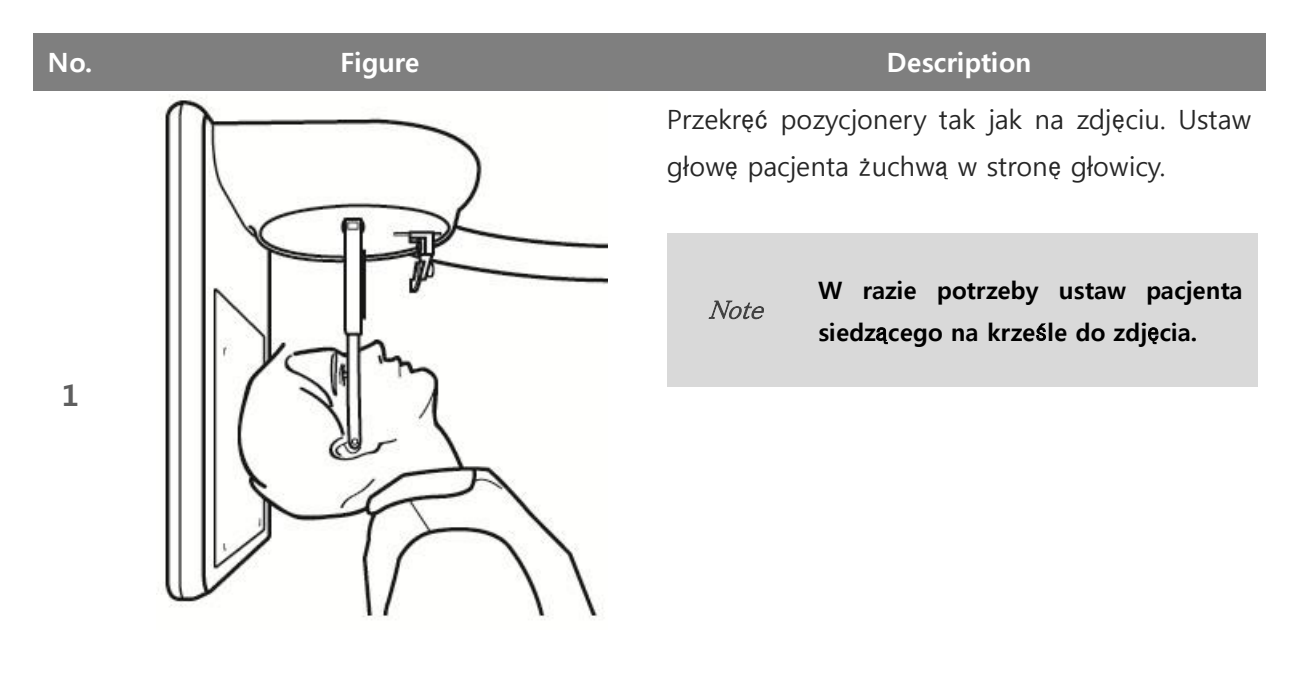

1.2.4.4 Opcja nadgarstek

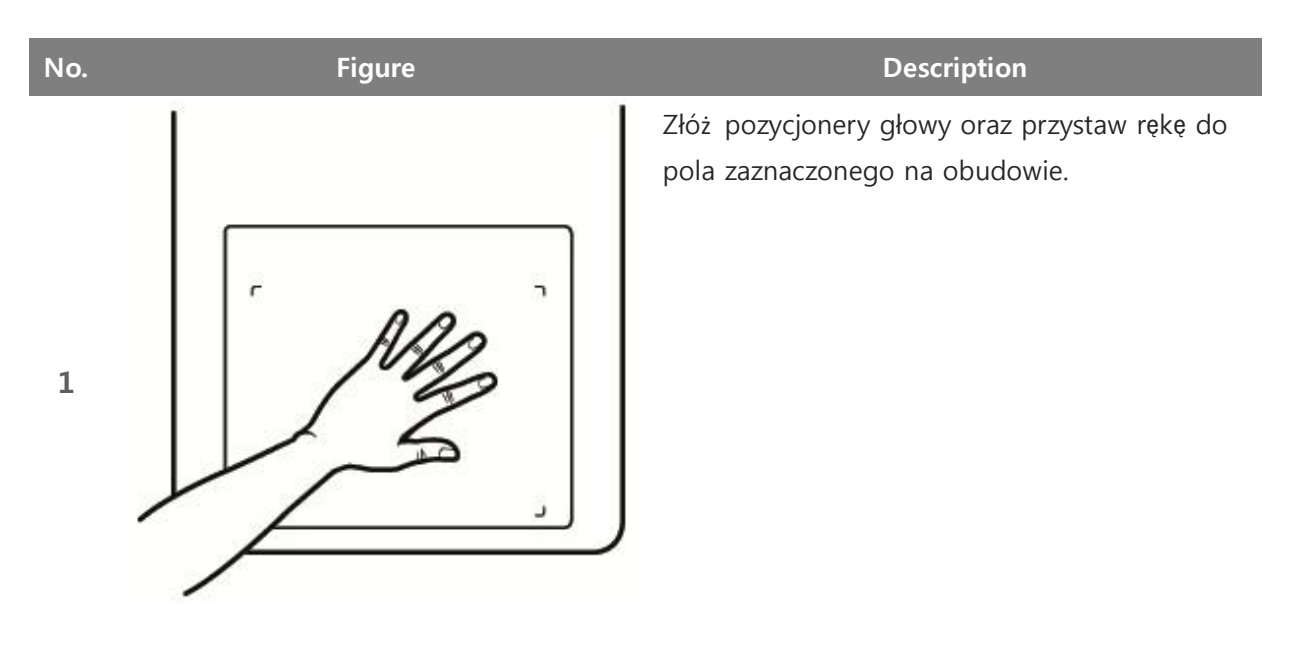

1.2.4.5 Opcja Waters 'a

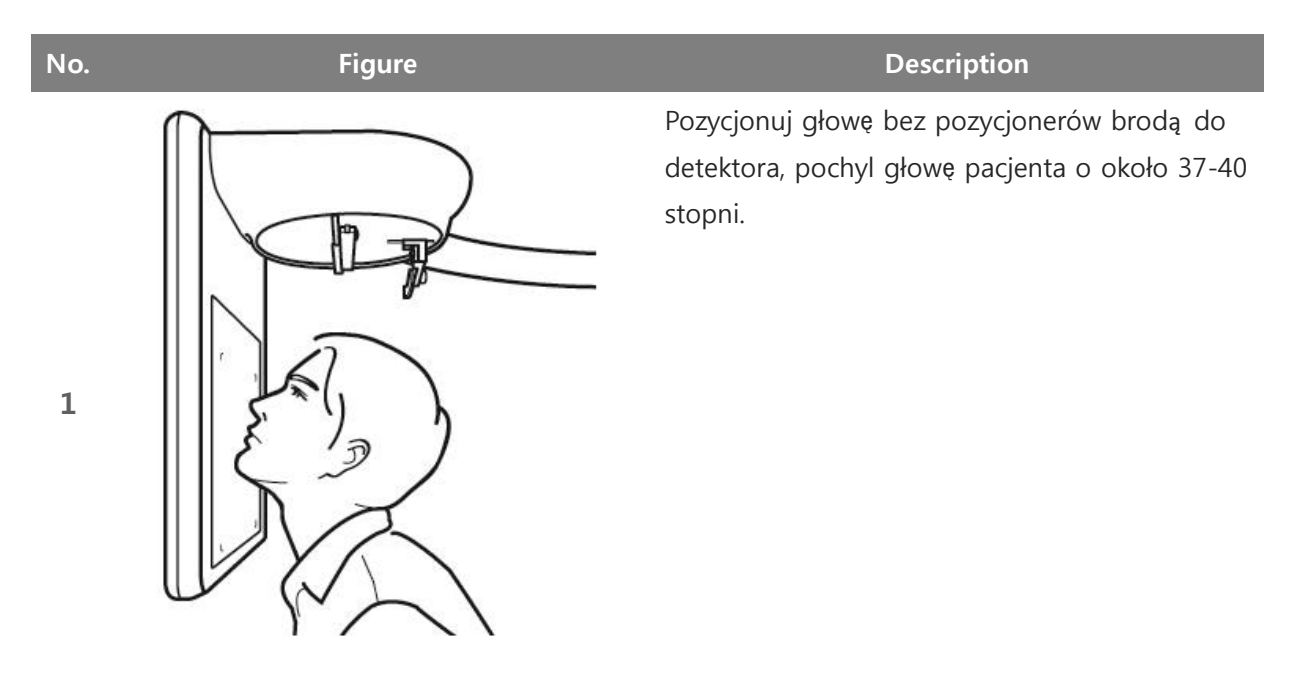

1.2.4.6 Opcja odwróconego Towna

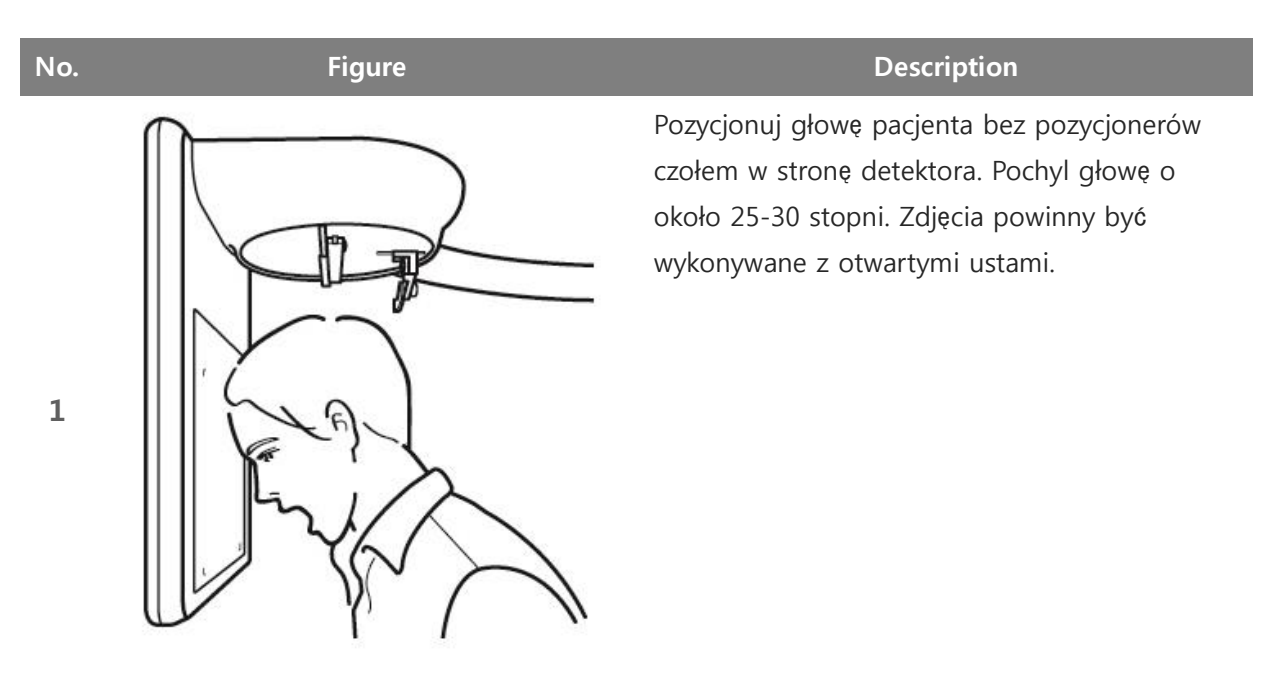

### 1.2.5 Nastawy urządzenia.

Urządzenie automatycznie dobiera nastawy w odniesieniu do postury pacjenta. Nastawy pokazane są w tabeli poniżej.

Automatyczne nastawy są uśrednione dla typowego pacjenta, jeżeli zachodzi taka konieczność możesz zmienić napięcie oraz natężenie lampy RTG podczas pozycjonowania.

|    |                      |    |               |     |    |               | Postura | pacjer | nta           |     |    |               |        |                                                                  |
|----|----------------------|----|---------------|-----|----|---------------|---------|--------|---------------|-----|----|---------------|--------|------------------------------------------------------------------|
|    | - ·                  |    | Dziecl        | ko  | 1  | Mały do       | rosły   |        | Doros         | sły | 0  | Duży do       | 7 1    |                                                                  |
|    | Kv                   | mA | Czas<br>(sek) | kV  | mA | Czas<br>(sek) | kV      | mA     | Czas<br>(sek) | kV  | mA | czas<br>(sek) | Zakres |                                                                  |
|    | Lateralna            | 90 | 15            | 0.3 | 90 | 15            | 0.3     | 90     | 15            | 0.3 | 90 | 15            | 0.3    |                                                                  |
|    | Przód-tył            | 90 | 17            | 0.8 | 90 | 17            | 0.8     | 90     | 17            | 0.8 | 90 | 17            | 0.8    |                                                                  |
|    | SMV                  | 90 | 17            | 0.8 | 90 | 17            | 0.8     | 90     | 17            | 0.8 | 90 | 17            | 0.8    | Napięcie<br>Głowicy<br>60~90kV<br>Natężenie<br>Głowicy<br>4~17mA |
| HD | Nadgarstek           | 70 | 15            | 0.3 | 70 | 15            | 0.3     | 70     | 15            | 0.3 | 70 | 15            | 0.3    |                                                                  |
|    | Watersa              | 90 | 17            | 0.8 | 90 | 17            | 0.8     | 90     | 17            | 0.8 | 90 | 17            | 0.8    |                                                                  |
|    | Odwrócona<br>towne'a |    | 17            | 0.8 | 90 | 17            | 0.8     | 90     | 17            | 0.8 | 90 | 17            | 0.8    |                                                                  |

## 1.3 Cefalometria (Typ skanujący)

### 1.3.1 Opcje

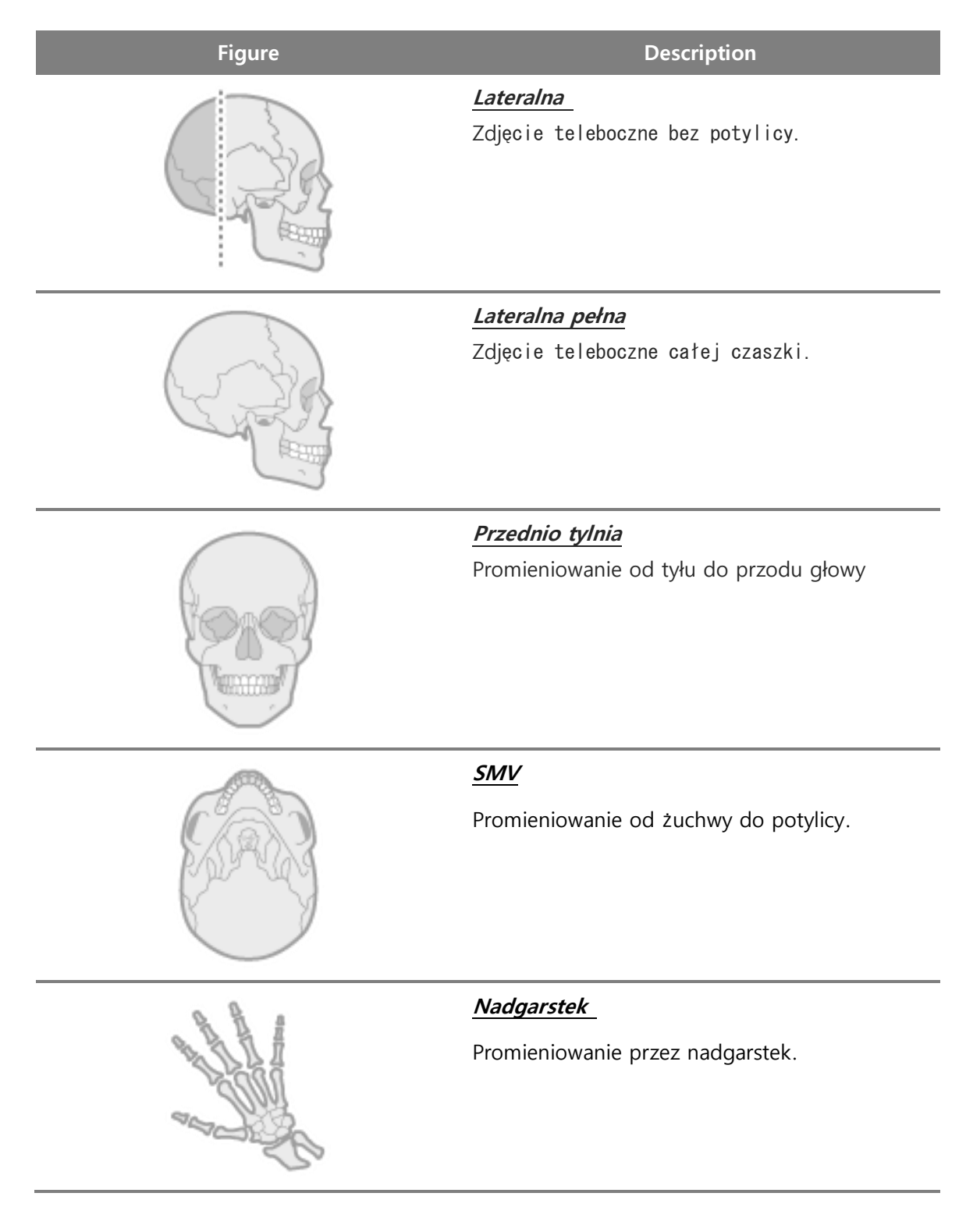

### 1.3.2 Przed skanowaniem.

- Pacjent musi usunąć wszelkie metalowe elementy takie jak okulary, kolczyki, naszyjnik itp.
- 2 Pacjent musizałożyć fartuch ochronny, aby zapobiec napromieniowaniu.

### 1.3.3 Cefalometria metoda skanowania.

| No. | Figure     | Description                                                            |
|-----|------------|------------------------------------------------------------------------|
| 1   |            | W zakładce "Oczekujący" kliknij na "Nowy" na<br>dole ekranu.           |
| 2   | RAVISCAD C | Wypełnij okienka danymi pacjenta oraz zaznacz<br>tryb Cefalo.          |
| 3   |            | Wybierz oczekującego pacjenta, po czym kliknij<br>Skan na dole ekranu. |
| 4   | CEPH       | Potwierdź pacjenta przez naciśnięcie<br>przycisku TAK.                 |

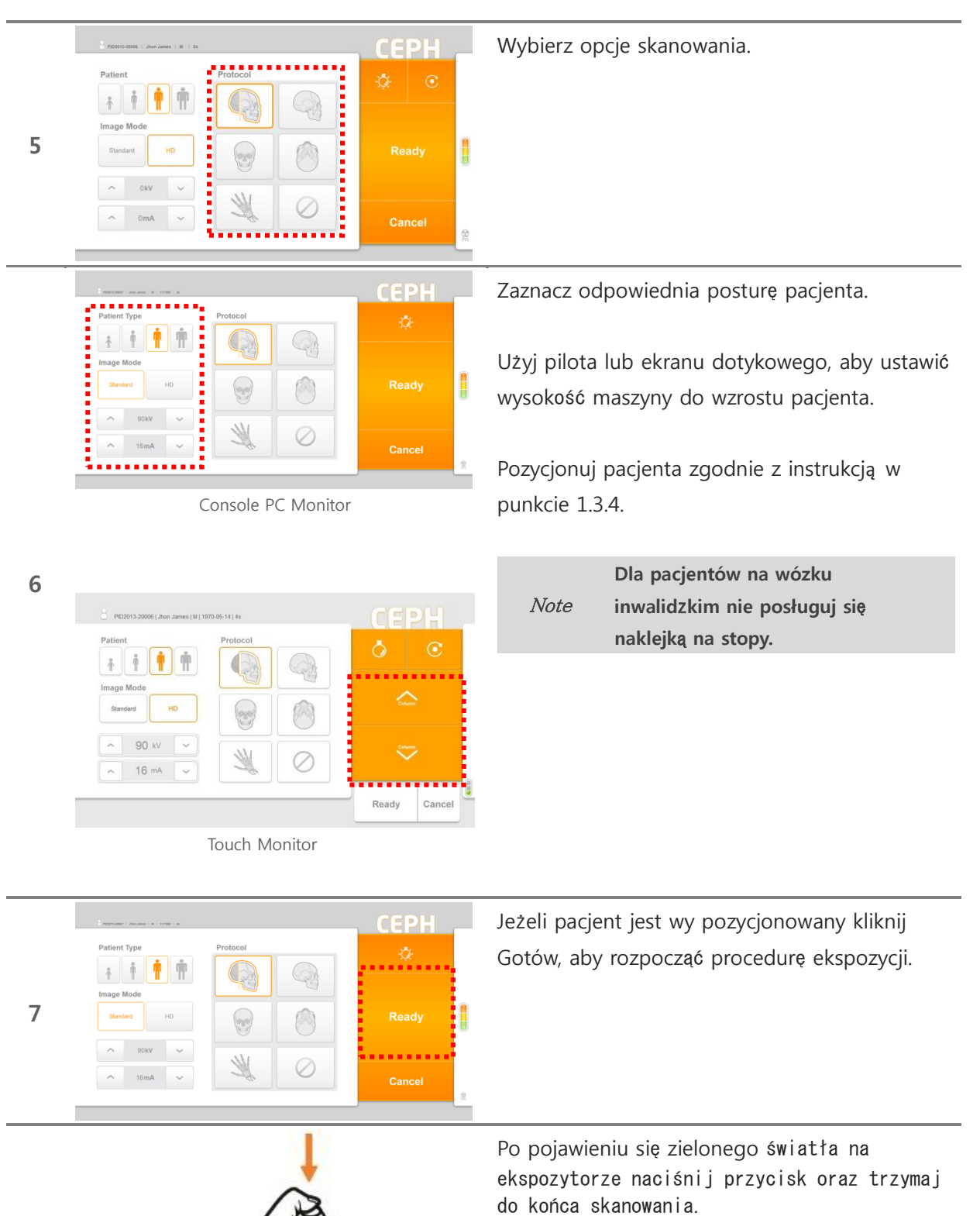

|      | Puszczenie przycisku podczas       |
|------|------------------------------------|
| Note | skanowania zatrzymuje maszynę oraz |
|      | ekspozycje.                        |

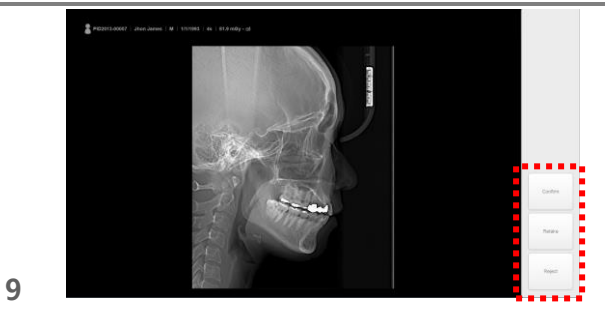

Po wykonaniu skanowania wybierz jedną z 3 opcji.

ж Орсје

**Potwierdź**: Zapisuje obraz do kartoteki pacjenta

**Zrób ponownie**: Zapisuje obraz oraz powraca do ponownego pozycjonowania pacjenta. **Odżuć:** Zapisuje obraz, lecz ukrywa go w kartotece pacjenta, podgląd obrazu jest niemożliwy

### 1.3.4 Cefalometria pozycjonowanie.

# No. Figure Description 1 Ustaw pozycjonery, aby detektor był po prawej stronie pacjenta. 1 Detektor powinien być po prawej stronie pacjenta

### 1.3.4.1 Opcja Lateralna

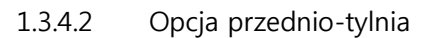

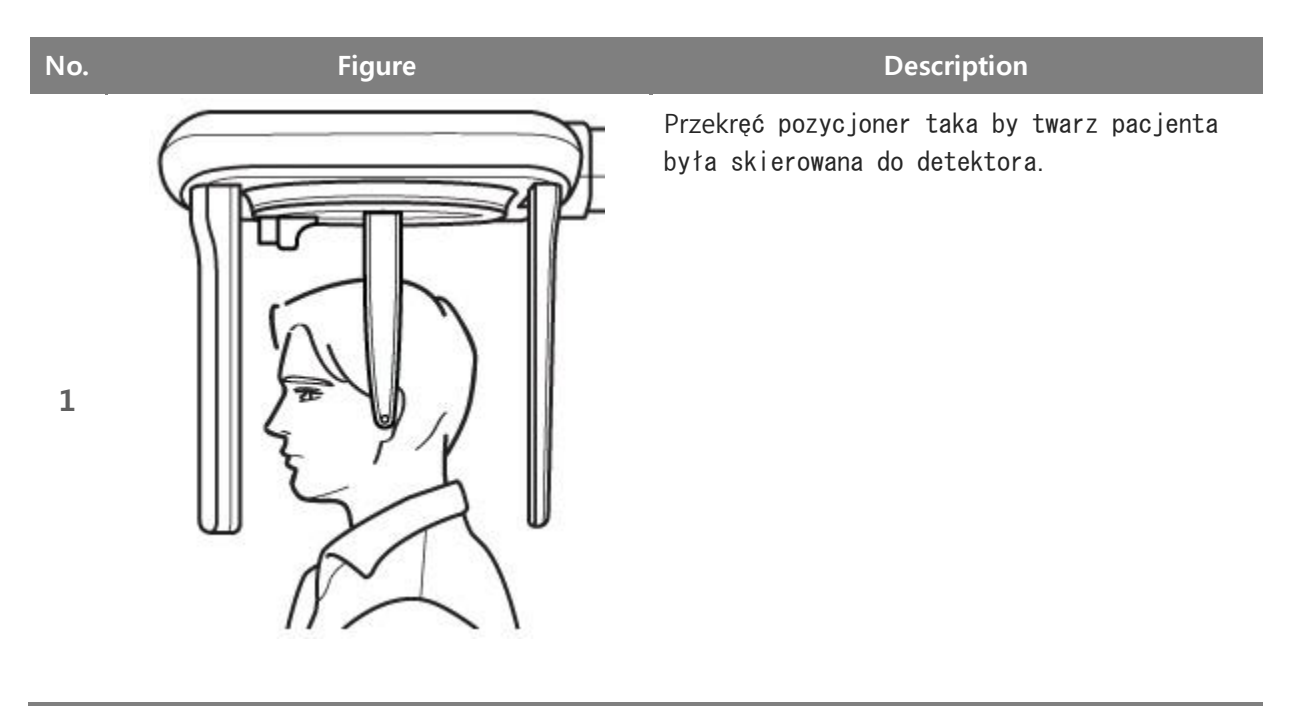

### 1.3.4.3 Opcja SMV

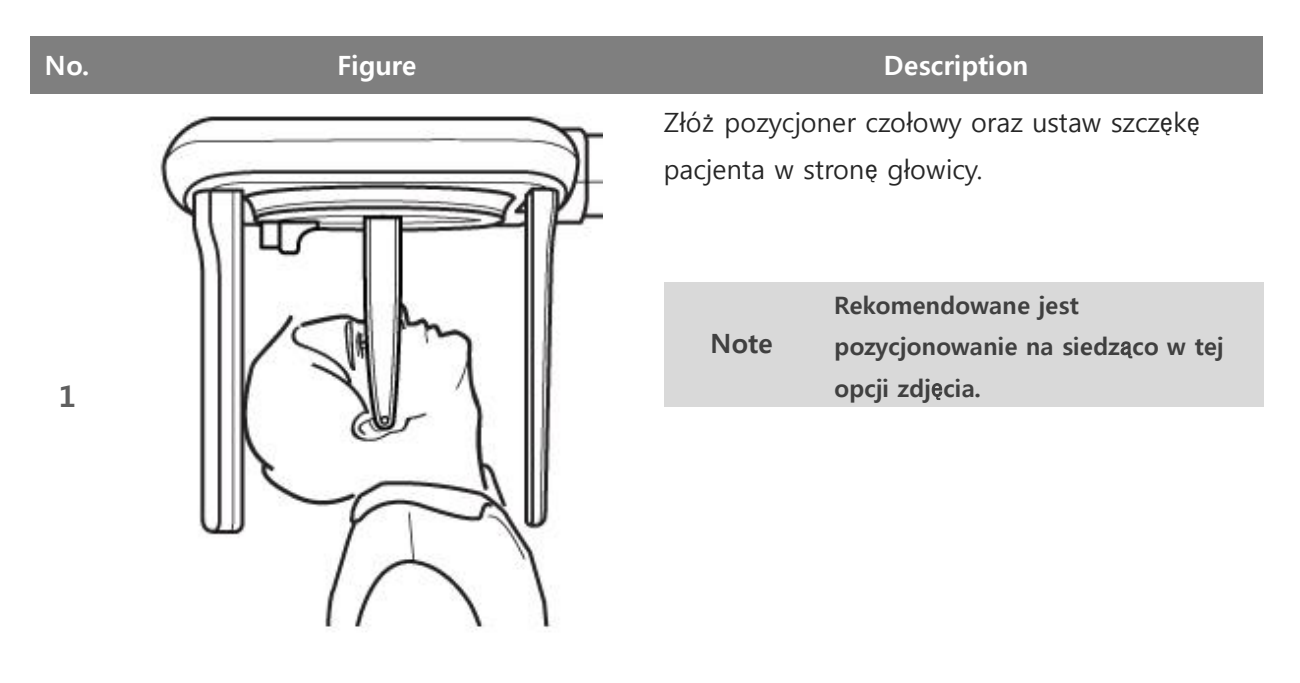

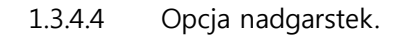

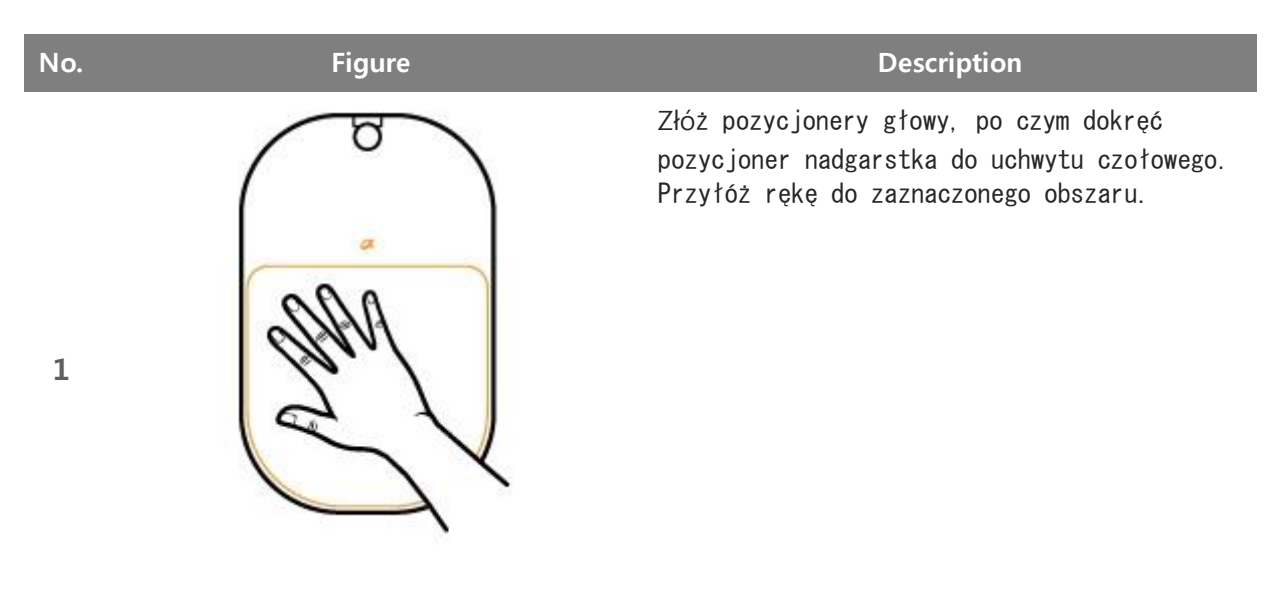

### 1.3.5 Nastawy urządzenia.

Urządzenie automatycznie dobiera nastawy w odniesieniu do postury pacjenta. Nastawy pokazane są w tabeli poniżej.

Automatyczne nastawy są uśrednione dla typowego pacjenta, jeżeli zachodzi taka konieczność możesz zmienić napięcie oraz natężenie lampy RTG podczas pozycjonowania.

| C        | Dziecko            |    |               | Ν    | Mały dorosły |               |      | Doros | sły           | C    | Duży do | Zakres        |      |                   |
|----------|--------------------|----|---------------|------|--------------|---------------|------|-------|---------------|------|---------|---------------|------|-------------------|
|          | kV                 | mA | czas<br>(sek) | kV   | mA           | czas<br>(sek) | kV   | mA    | czas<br>(sek) | kV   | mA      | czas<br>(sek) |      |                   |
|          | Lateralna          | 80 | 9             | 8    | 80           | 10            | 8    | 80    | 11            | 8    | 80      | 12            | 8    |                   |
|          | Laterala<br>pełna  | 80 | 9             | 10.4 | 80           | 10            | 10.4 | 80    | 11            | 10.4 | 80      | 12            | 10.4 |                   |
| HD       | Przód-tył          | 80 | 9             | 9.6  | 80           | 10            | 9.6  | 80    | 11            | 9.6  | 80      | 12            | 9.6  | Napiecie          |
|          | SMV                | 80 | 9             | 9.6  | 80           | 10            | 9.6  | 80    | 11            | 9.6  | 80      | 12            | 9.6  | Głowicy           |
|          | Nadgarstek         | 80 | 9             | 8.8  | 80           | 9             | 8.8  | 80    | 9             | 8.8  | 80      | 9             | 8.8  | 60~90kV           |
|          | Lateralna          | 80 | 9             | 4    | 80           | 10            | 4    | 80    | 11            | 4    | 80      | 12            | 4    | Natężenie         |
|          | Lateralna<br>pełna | 80 | 9             | 5.2  | 80           | 10            | 5.2  | 80    | 11            | 5.2  | 80      | 12            | 5.2  | Głowicy<br>4~17mA |
| Standard | Przód-tył          | 80 | 9             | 4.8  | 80           | 10            | 4.8  | 80    | 11            | 4.8  | 80      | 12            | 4.8  |                   |
|          | SMV                | 80 | 9             | 4.8  | 80           | 10            | 4.8  | 80    | 11            | 4.8  | 80      | 12            | 4.8  |                   |
|          | Nadgarstek         | 80 | 9             | 4.4  | 80           | 9             | 4.4  | 80    | 9             | 4.4  | 80      | 9             | 4.4  |                   |

### Tomografia CBCT

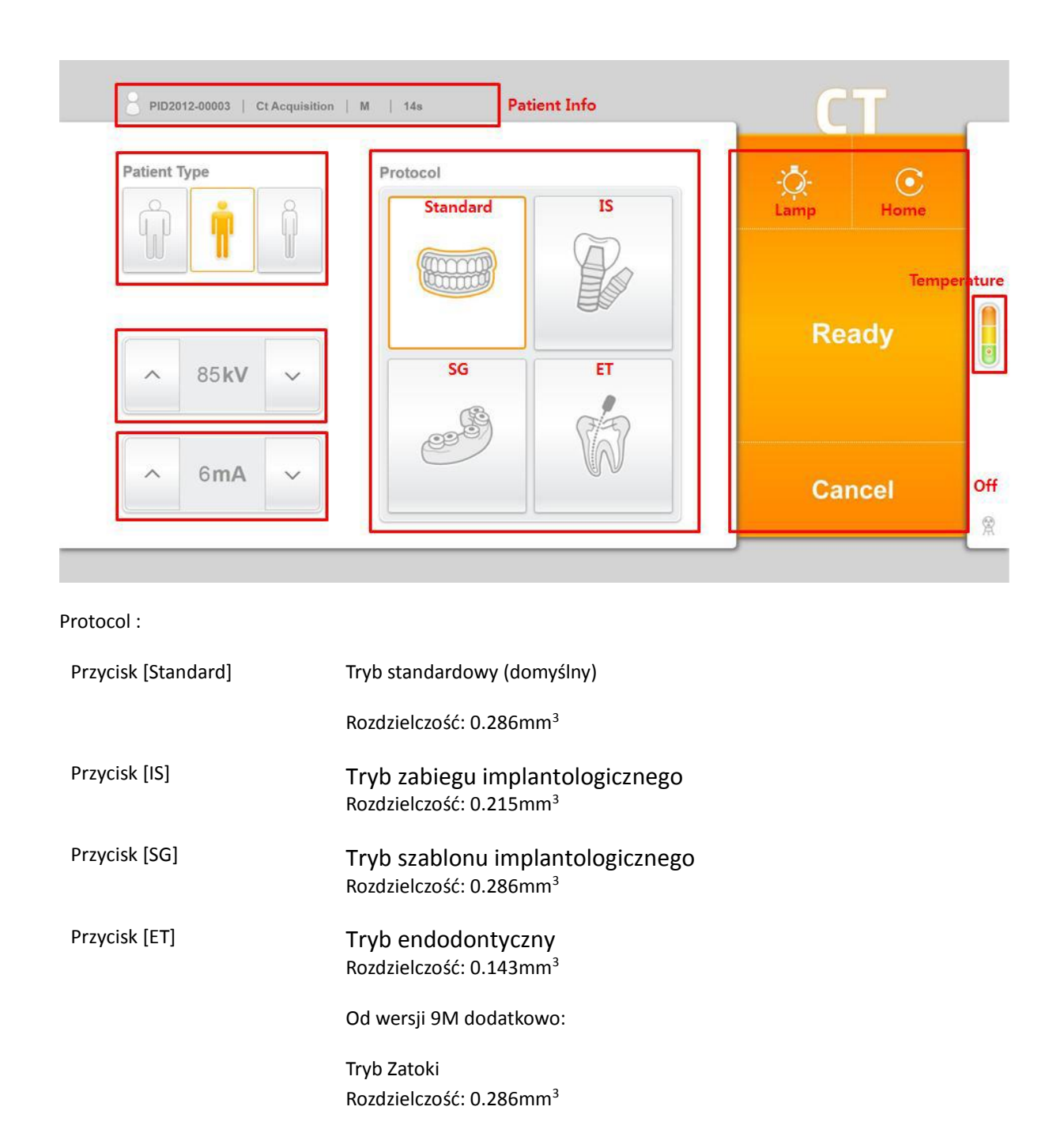

Tryb SSŻ Rozdzielczość: 0.286mm<sup>3</sup>

| Patient Type                                             | - 1 | Protocol |    | -04- | C    |  |
|----------------------------------------------------------|-----|----------|----|------|------|--|
| <u><u><u></u><u></u><u></u><u></u><u></u><u></u></u></u> |     |          | P  | Re   | eady |  |
| ^ 85kV                                                   | -   | 6        | de | - NO | acry |  |
| A 6mA                                                    |     | Ì        | W  |      |      |  |

Patient Type :

Wielkość Pacjenta

Opcjonalnie możliwa zmiana kV oraz mA,

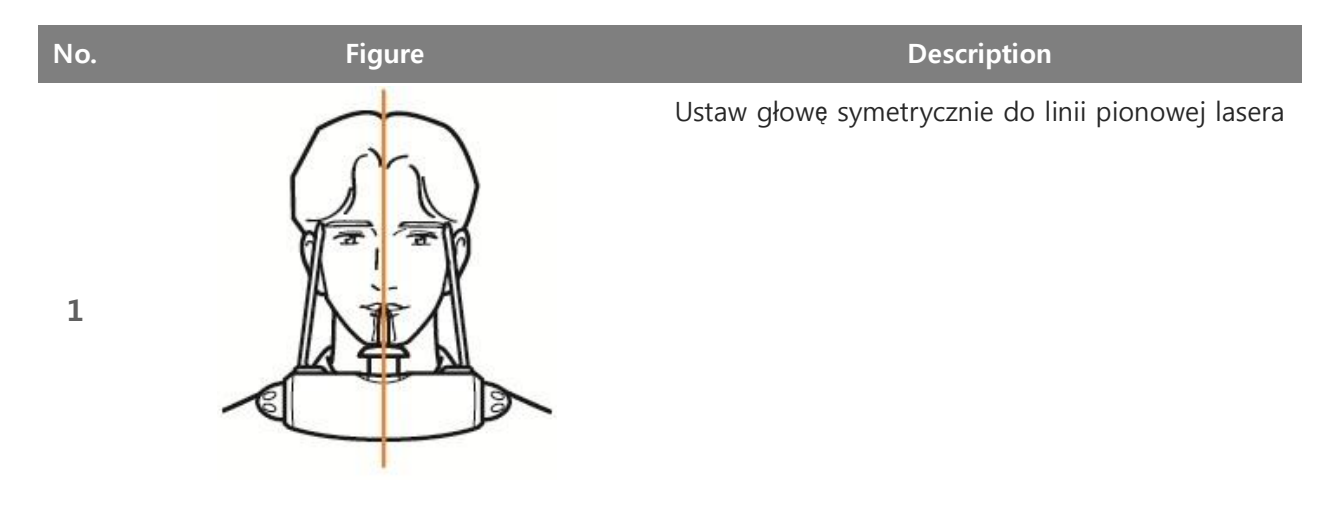

### Pozycjonowanie CT(standard, Implant, Szablon, Endo,)

3

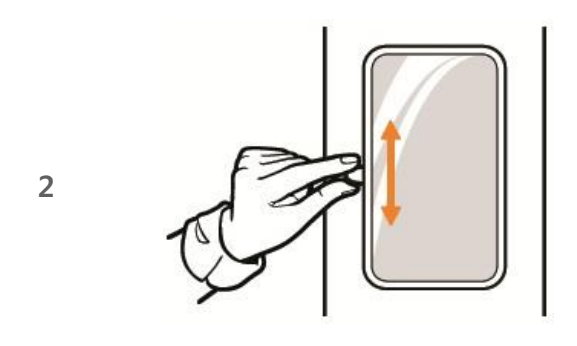

Ustaw linie lasera pionowego tak, aby spozycjonować pacjenta według linii frankfudzkiej. Miej na uwadze wyprostowaną postawę pacjenta oraz wyprostowany kręgosłup w odcinku szyjnym.

Aby wy pozycjonować pacjenta do linii frankfurckiej reguluj wysokość maszyny za pomocą pilota lub ekrany dotykowego

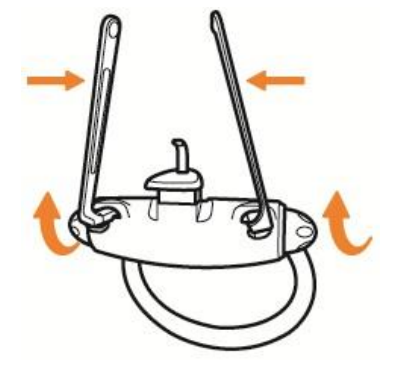

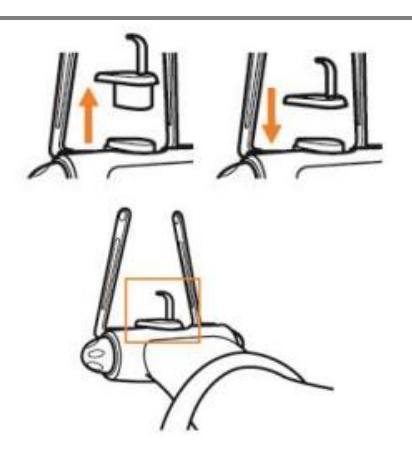

Dla Trybu Zatoki pozycjonuj zgodnie z instrukcją dla trybu Standard ale ze zmienionym podbródkiem na niski

Pozycjonowanie CT SSż

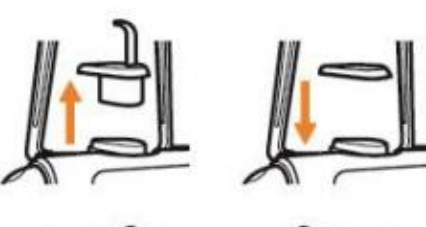

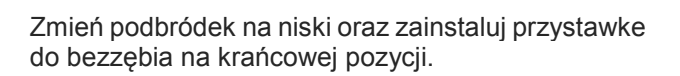

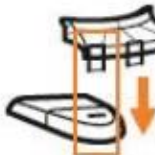

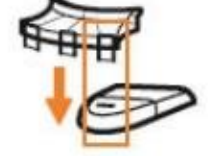

Wypozycjonuj głowę pacjenta zgodnie z ilustracją Na zdjęciu CT na jednym skanie jest jeden Staw.

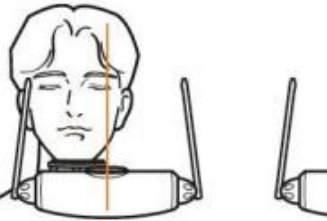

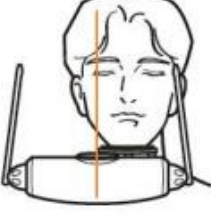

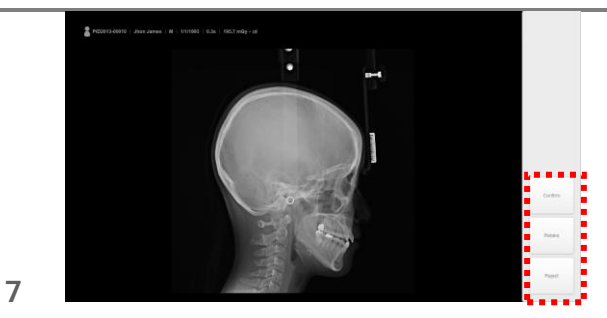

Po wykonaniu skanowania wybierz jedną z 3 opcji.

ж Орсје

Potwierdź: Zapisuje obraz do kartoteki pacjenta
Zrób ponownie: Zapisuje obraz oraz powraca do ponownego pozycjonowania pacjenta.
Odżuć: Zapisuje obraz, lecz ukrywa go w kartotece pacjenta, podgląd obrazu jest niemożliwy

| TRYB             | Pacjent |      |          |      |     |              |      |      |    |      |      |           |              |    | Tolera |           |      |
|------------------|---------|------|----------|------|-----|--------------|------|------|----|------|------|-----------|--------------|----|--------|-----------|------|
|                  | Dzie    | ecko |          |      | Mał | Mały dorosły |      |      |    | osły |      |           | Duży Dorosły |    |        |           | ncja |
|                  | kV      | mA   | Cz       | CTDI | kV  | mA           | Czas | CTDI | kV | mA   | Czas | CTDI      | kV           | mA | Czas   | CTDI      |      |
| Standard         | 85      | 6    | as<br>14 | 4,42 | 85  | 8            | 14   | 5,94 | 90 | 10   | 14   | 8,49      | 90           | 12 | 14     | 9,74      |      |
| Szablon<br>Chir. | 85      | 6    | 14       | 5,53 | 85  | 8            | 14   | 7,43 | 90 | 10   | 14   | 10,6<br>1 | 90           | 12 | 14     | 12,1<br>8 |      |
| Implant          | 85      | 6    | 14       | 5,53 | 85  | 8            | 14   | 7,43 | 90 | 10   | 14   | 10,6<br>1 | 90           | 12 | 14     | 12,1<br>8 | 50%  |
| Endo             | 85      | 6    | 14       | 5,53 | 85  | 8            | 14   | 7,43 | 90 | 10   | 14   | 10,6<br>1 | 90           | 12 | 14     | 12,1<br>8 |      |
| Zatoki           | 85      | 6    | 14       | 5,53 | 85  | 8            | 14   | 7,43 | 90 | 10   | 14   | 10,6<br>1 | 90           | 12 | 14     | 12,1<br>8 |      |
| SSŻ              | 85      | 6    | 14       | 5,53 | 85  | 8            | 14   | 7,43 | 90 | 10   | 14   | 10,6<br>1 | 90           | 12 | 14     | 12,1<br>8 |      |

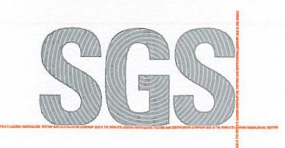

EC Certificate Full Quality Assurance System: Certificate KR09/01272

The management system of

# Ray Co., Ltd.

332-7, Samsung 1-ro, Hwaseong-si, Gyeonggi-do, 445-330, Korea

has been assessed and certified as meeting the requirements of

# **Directive 93/42/EEC**

on medical devices, Annex II (excluding Section 4)

For the following products

Dental X ray system (Model: RAYSCAN Symphony, RAYSCAN Symphony V option, RAYSCAN Symphony B option, RAYSCAN α-OC, RAYSCAN α-P, RAYSCAN α-Multi3D, RAYSCAN α-3D, RAYSCAN α-SC, RAYSCAN α-SM3D, RAYSCAN α-OCS, RAYSCAN α-OCL, RAYSCAN α-M3DS, RAYSCAN α-M3DL) Dental imaging software (Model : SMARTDent);

Intraoral Imaging system (Model: RIS 500)

Where the above scope includes class III medical device(s), a valid EC Design Examination Certificate according to Annex II (Section 4) is a mandatory requirement for each device in addition to this certificate to place that device on the market.

This certificate is valid from 6 March 2015 until 17 November 2018 and remains valid subject to satisfactory surveillance audits. Re certification audit due before 30 March 2016 Issue 16. Certified since 21 May 2009

> Certification is based on reports numbered KR/SEL Y-PC/08206 Authorised by

SGS United Kingdom Ltd, Notified Body 0120 2028 Worle Parkway, Weston-super-Mare, BS22 6WA UK t +44 (0)1934 522917 f +44 (0)1934 522137 www.sgs.com

SGS CE 02 0215

Page 1 of 1

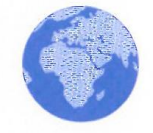

This document is issued by the Company subject to its General Conditions of Contification Services accessible at www.ags.com/terms\_and\_conditions.htm. Attention is drawn to the imitations of liability, individual instances and the service of the authenticity of this document may be varified at http://www.ags.com/eO/UC-company/Certified-Clent-Directories.aspx. Any unauthorized alteration, forgery or faisification of the content or appearance of this document is unawilian and offenders may be consecuted to the fullest extent of the law

SG

Ray Co., Ltd.

### **EC Declaration of Conformity**

### Manufacturer: Ray Co., Ltd.

332-7, Samsung 1-ro, Hwaseong-si, Gyeonggi-do, 445-330, Korea

### European representative: DongBang ACUPRIME

1 Forrest Unit, Hennock Road East, Marsh Barton Exeter, EX2 8RU, UK

### Notified Body: SGS United Kingdom Limited

202b, Worle Parkway, Weston-super-Mare, BS22 6WA, UK".

### Product : Dental X-ray System Model : RCT700

Classification : Class IIb by Rule 10 of Annex IX, MDD 93/42/EEC as amended by Directive 2007/47/EC

Conformity Assessment Route : Annex II, exclude Section IV, MDD 93/42/EEC as amended by Directive 2007/47/EC

We hereby declare that the complies with the Medical Devices Directive 93/42/EEC as amended by Directive 2007/47/EC (and its relevant transposition into the national laws of the Member States in which the device is intended to be placed on the market) using Annex II as the conformity assessment procedure via SGS(NB 0120) as the Notified Body.

### **Applied Standard**

- EN 60601-1(2006) - EN 60601-2-28(2010)
- IEC 61223-3-5(2004)
- IEC 60601-2-63(2008)
- EN 60601-3(2008)
- EN 62304(2006)
- IEC 61223-3-4(2000)

Date of issue: November 20, 2014

Signature:

President of Ray Co., Ltd.

| Parametry techniczne | i montażowe urząc | dzenia RayScan Alpha |
|----------------------|-------------------|----------------------|
|----------------------|-------------------|----------------------|

| Klasyfikacja    |                 | Specyfikacja                          | Uwagi |
|-----------------|-----------------|---------------------------------------|-------|
| Napięcie        |                 | 110-240V~ , 50/60Hz                   |       |
| znamionowe      |                 |                                       |       |
| Zużycie energii |                 | Maksymalnie 2.5 kVA                   |       |
| Porażenie       |                 | Urządzenie pierwszej klasy,           |       |
| elektryczne     |                 | zamontowany typ B                     |       |
| Generator       | Urządzenie      | Napięcie tuby: 50~110kV               |       |
| promieniowania  | rentgenowskie   | Prąd tuby: Maksymalnie 22mA           |       |
| rentgenowskiego |                 | Rozmiar ogniskowej: 0.5mm             |       |
|                 |                 | Naturalna filtracja: 0.8mmAl          |       |
|                 |                 | Kąt celu: 5°                          |       |
|                 | Generator       | Napięcie tuby: 60~90kV                |       |
|                 | wysokiego       | Prąd tuby: 4~17mA                     |       |
|                 | napięcia        | Maksymalna moc: 1.7kW                 |       |
|                 |                 | (mniej niż 3 sek. ekspozyjca)         |       |
|                 |                 | Dodana filtracja: 1.8mmAl             |       |
|                 |                 | (obudowa+olej izolacyjny+dodana       |       |
|                 |                 | płytka aluminiowa)                    |       |
|                 |                 | Całkowita filtracja: 2.6mmAl          |       |
| Czujnik         | panoramiczny    | Rozmiar piksela: 100um                |       |
| promieniowania  |                 | Rozdzielczość matrycy: 60x1512        |       |
| rentgenowskiego |                 | Powierzchnia matrycy:                 |       |
|                 |                 | 6.0mm(szer.)x151.2mm(wys.)            |       |
|                 | cefalometryczny | Rozmiak piksela: 150um                | Opcja |
|                 |                 | Rozdzielczość matrycy: 2880x2400      |       |
|                 |                 | Powierzchnia matrycy:                 |       |
|                 |                 | 432m(szer.)x360mm(wys.)               |       |
|                 | Tomograficzny   | Rozmiar piksela: 100umx100um          |       |
|                 |                 | Powierzchnia matrycy:                 |       |
|                 |                 | 124.8umx124.8um                       |       |
|                 |                 | Rozdzielczość pikseli: powyżej 2pl/mm |       |
|                 |                 | przy trybie binning 2*2               |       |
|                 |                 | FOV: 89mm±5mm                         |       |
| Wiązka          | Ocena           | Klasa II                              |       |
| wyrownawcza     | bezpieczenstwa  |                                       |       |
|                 | według          |                                       |       |
|                 | IEC60825-1      | CE0                                   |       |
|                 | Diugosc tali    |                                       |       |
| Concertite i    | vvyjscie        | <1mw                                  |       |
| Specутікасја    | Kozmiar         | 1,118mm(szer.)X1,481mm(gf.).2,296mm(  |       |
| urządzenia      | (z cetalo)      | Wys.)                                 |       |
|                 |                 | (1,672mm(szer.)x1,481mm(gf.)x2,296mm  |       |
|                 |                 | (wys.))                               |       |

|                | Waga<br>(z cefalo) | 148kg (165kg)              |               |
|----------------|--------------------|----------------------------|---------------|
| llość na       |                    | 1 zestaw                   |               |
| opakowanie     |                    |                            |               |
| Kontrola       | Skok               | 700mm                      |               |
| wysokości      |                    |                            |               |
| kolumny        |                    |                            |               |
| Oprogramowanie |                    | RayScan ver. 2.0.0.0       |               |
| Komputer       | System             | Windows 7, 32Bit           | Używaj        |
|                | operacyjny         |                            | produktów     |
|                | CPU                | Intel Dual Core lub lepszy | testowanych   |
|                | RAM                | 4GB lub więcej             | lub           |
|                | HDD                | 500GB lub więcej           | certyfikowany |
|                | Sieć               | Gigabit Ethernet           | ch przez      |
|                |                    |                            | narodowe lub  |
|                |                    |                            | akredytowane  |
|                |                    |                            | organizacje.  |
| Środowisko     | Zakres             | 15°C~25°C                  |               |
| pracy          | temperatur         |                            |               |
|                | Względna           | 20%~60%                    |               |
|                | wilgotność         |                            |               |
|                | Ciśnienie          | 700hPa~1060hPa             |               |
|                | atmosferyczne      |                            |               |
| Środowisko     | Zakres             | -10°C~50°C                 |               |
| transportu i   | temperatur         |                            |               |
| przechowywania | Względna           | 10%~90%                    |               |
|                | wilgotność         |                            |               |
|                | Ciśnienie          | 700hPa~1060hPa             |               |
|                | atmosferyczne      |                            |               |

Spełnione normy:

- IEC / EN 60601-1

- IEC / EN 60601-1-1
- IEC / EN 60601-1-2
- IEC / EN 60601-1-3
- IEC / EN 60601-1-6
- IEC / EN 60601-2-7
- IEC / EN 60601-2-28
- IEC / EN 60601-2-32
- IEC 62304
- IEC 61223-3-4

- MDD 93/42/EEC zgodnie ze zmianami dokonanymi przez Dyrektywę 2007/47/EC

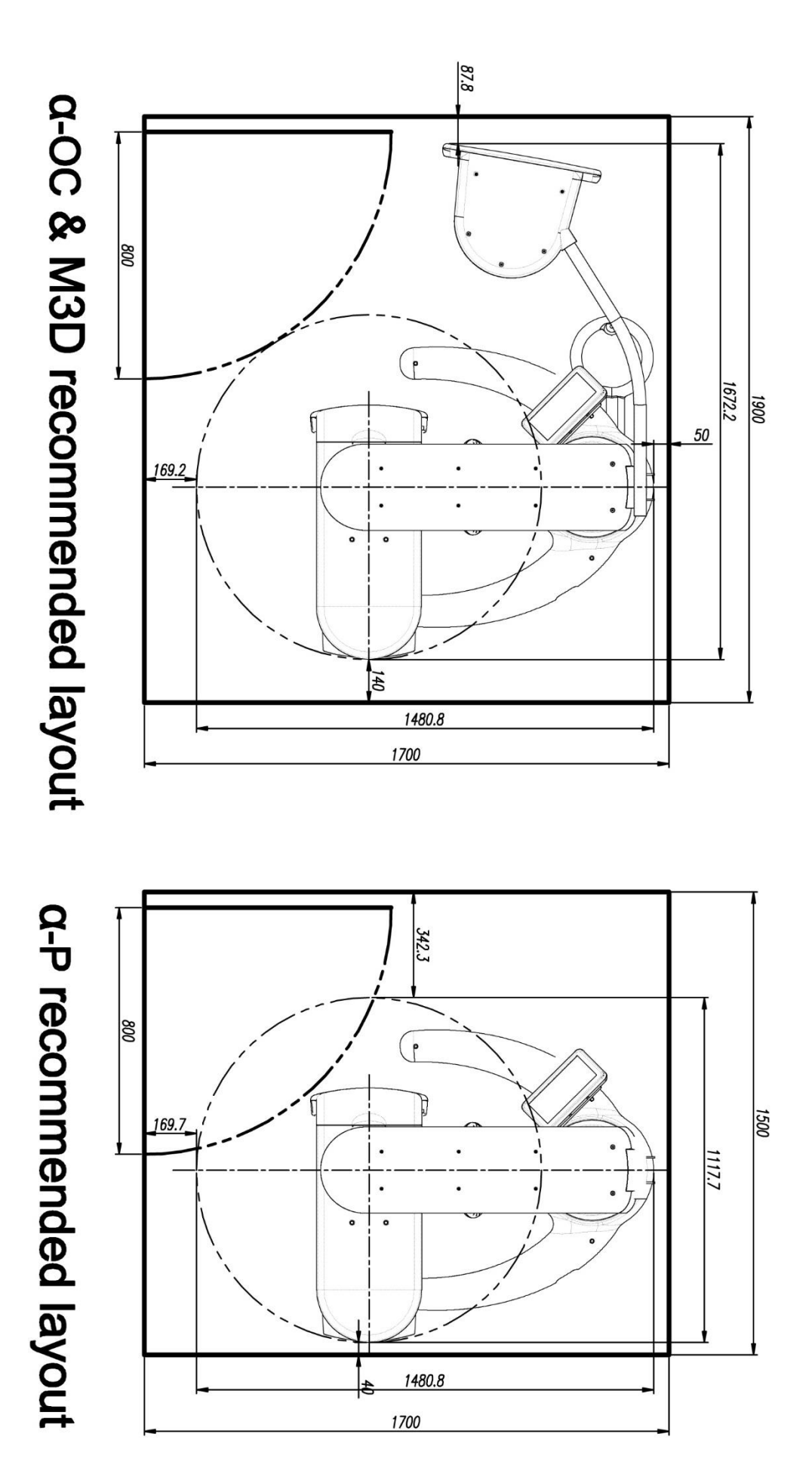

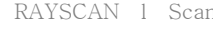

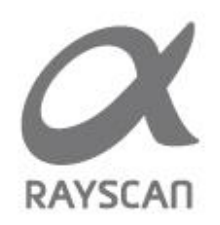

2015 RAY Co., Ltd. All rights reserved.